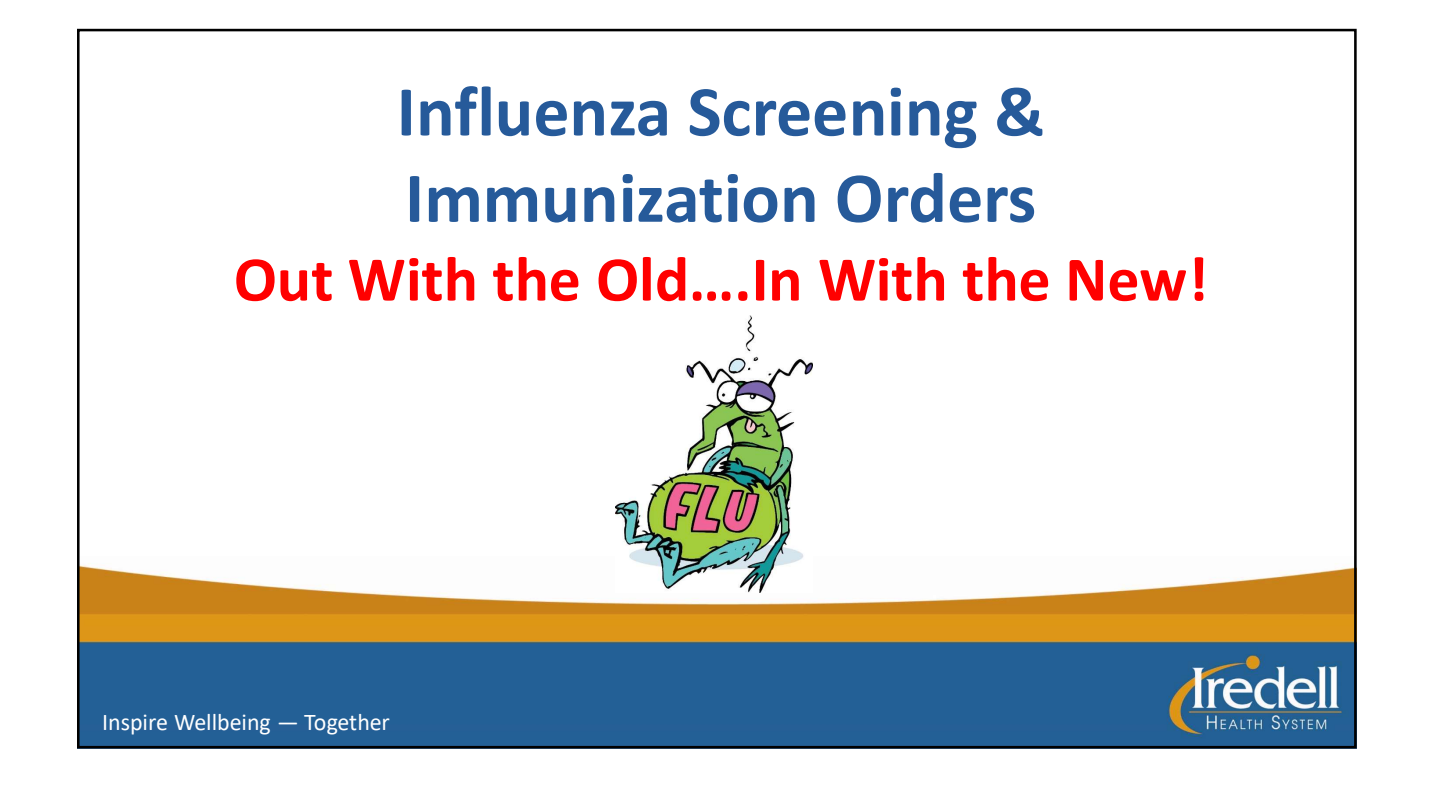

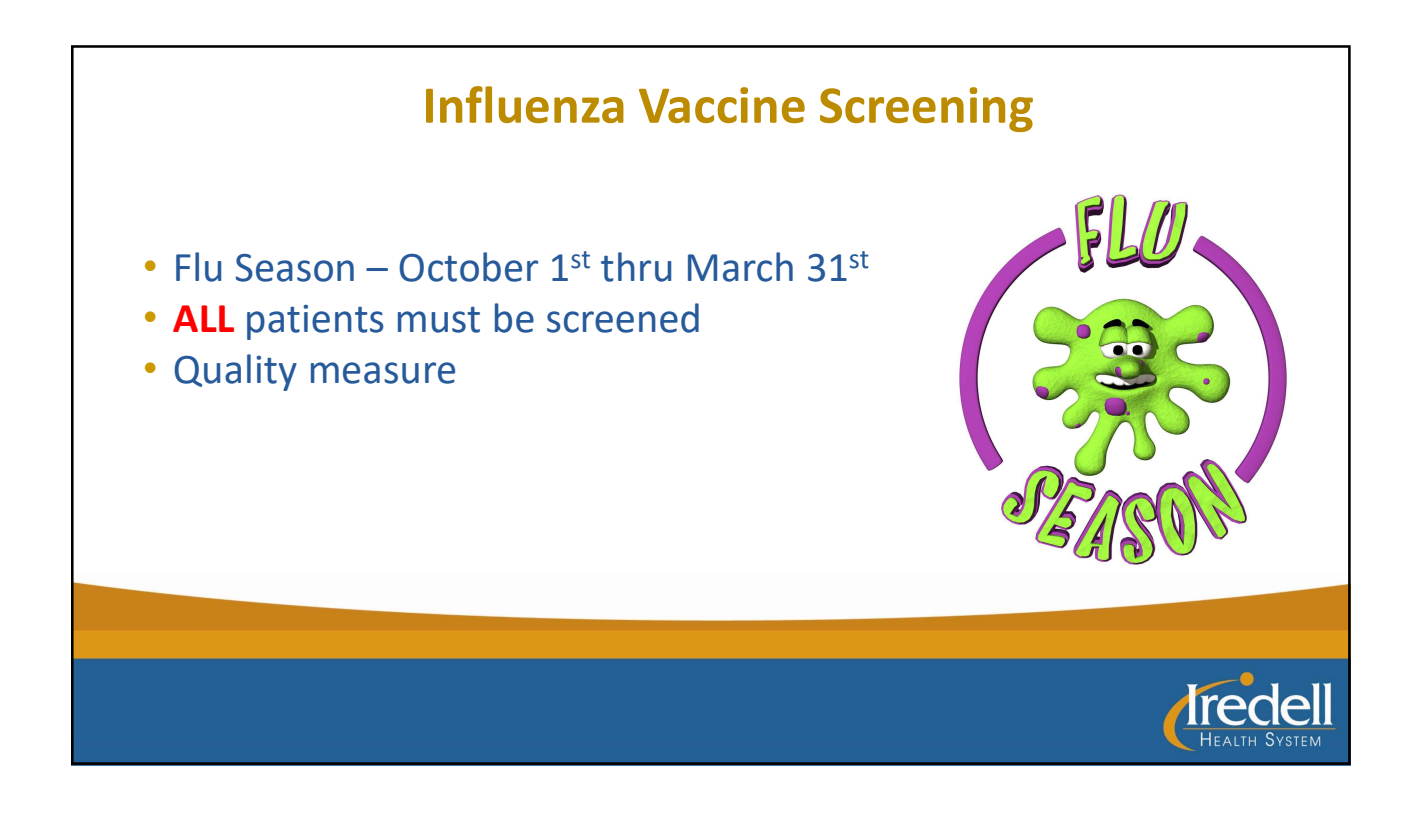

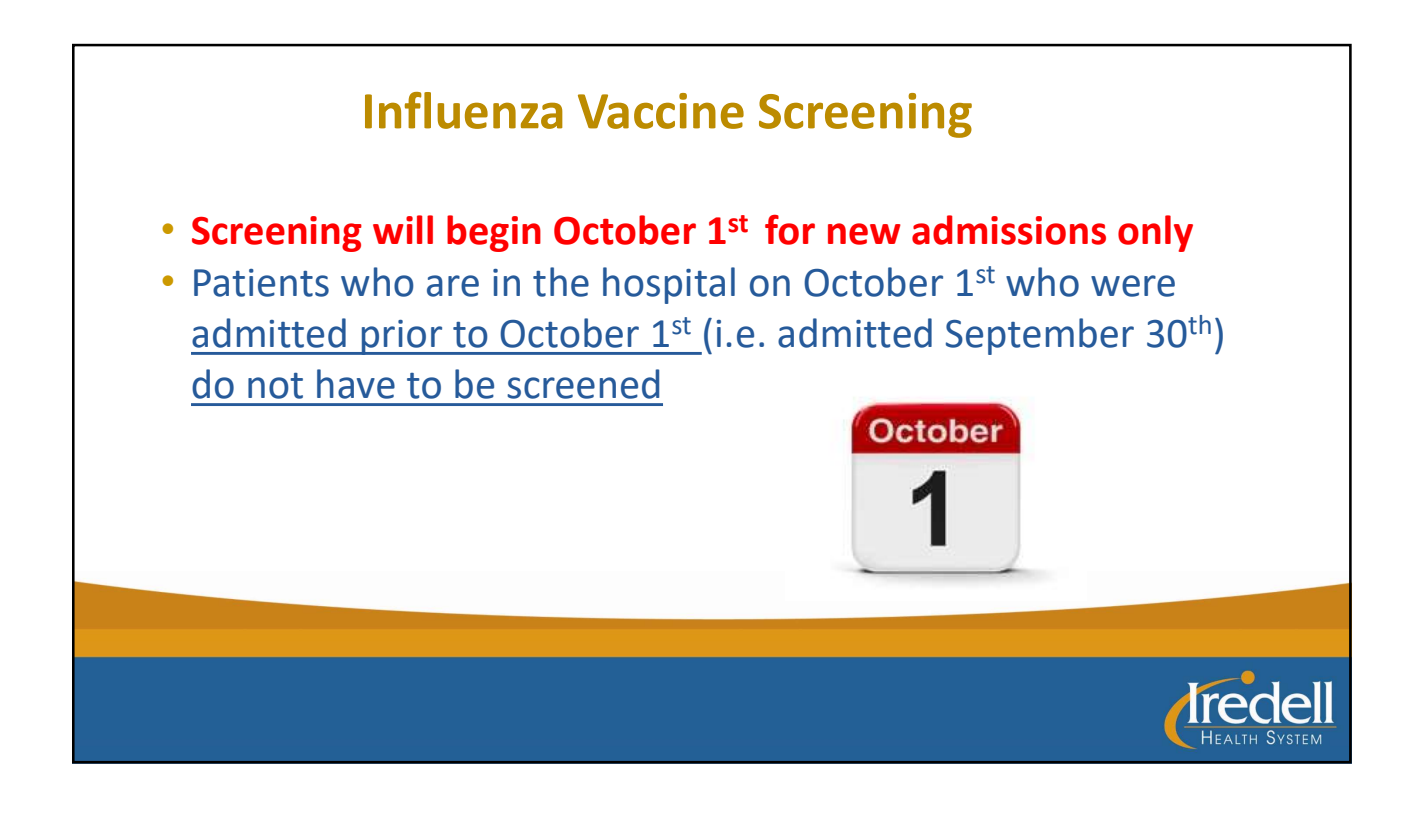

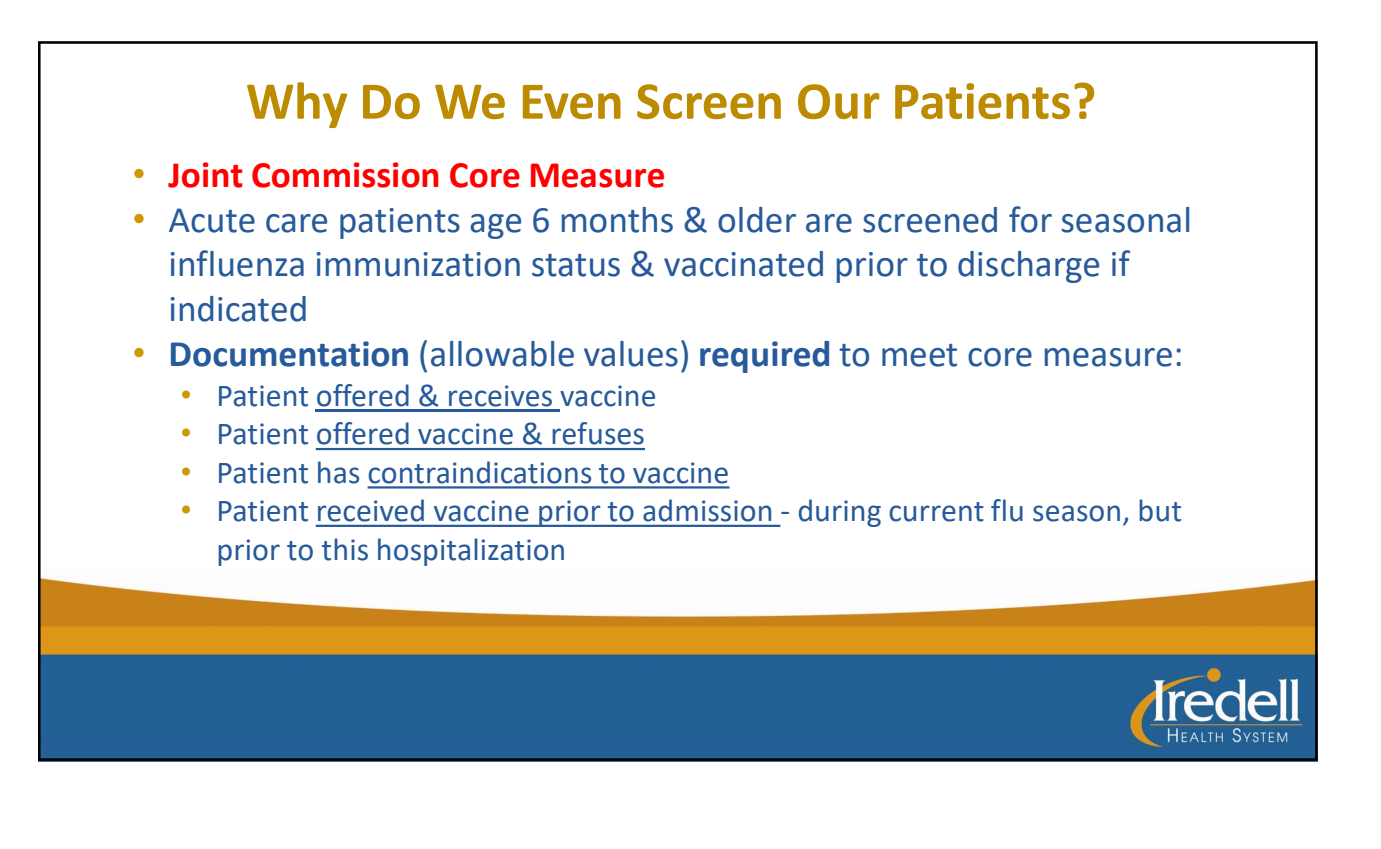

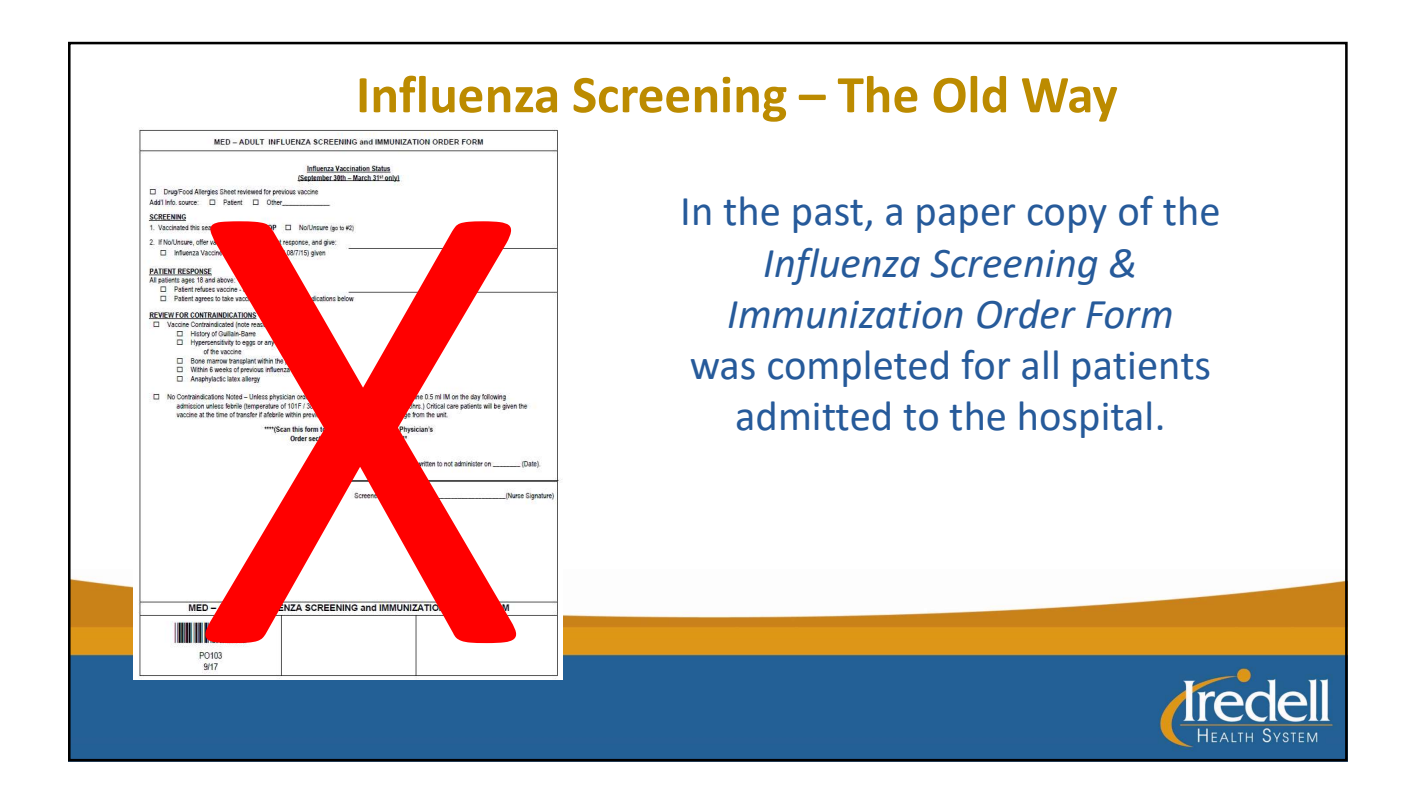

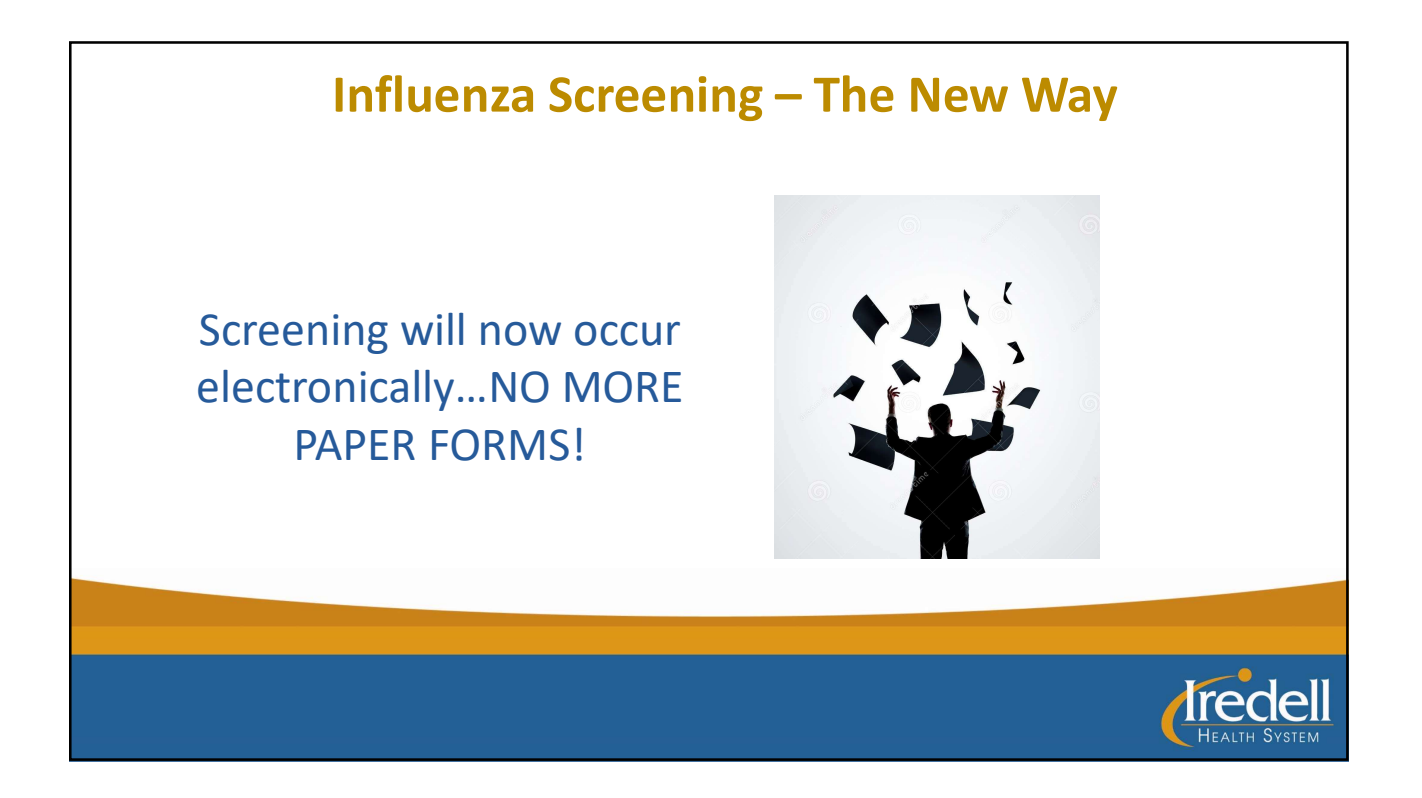

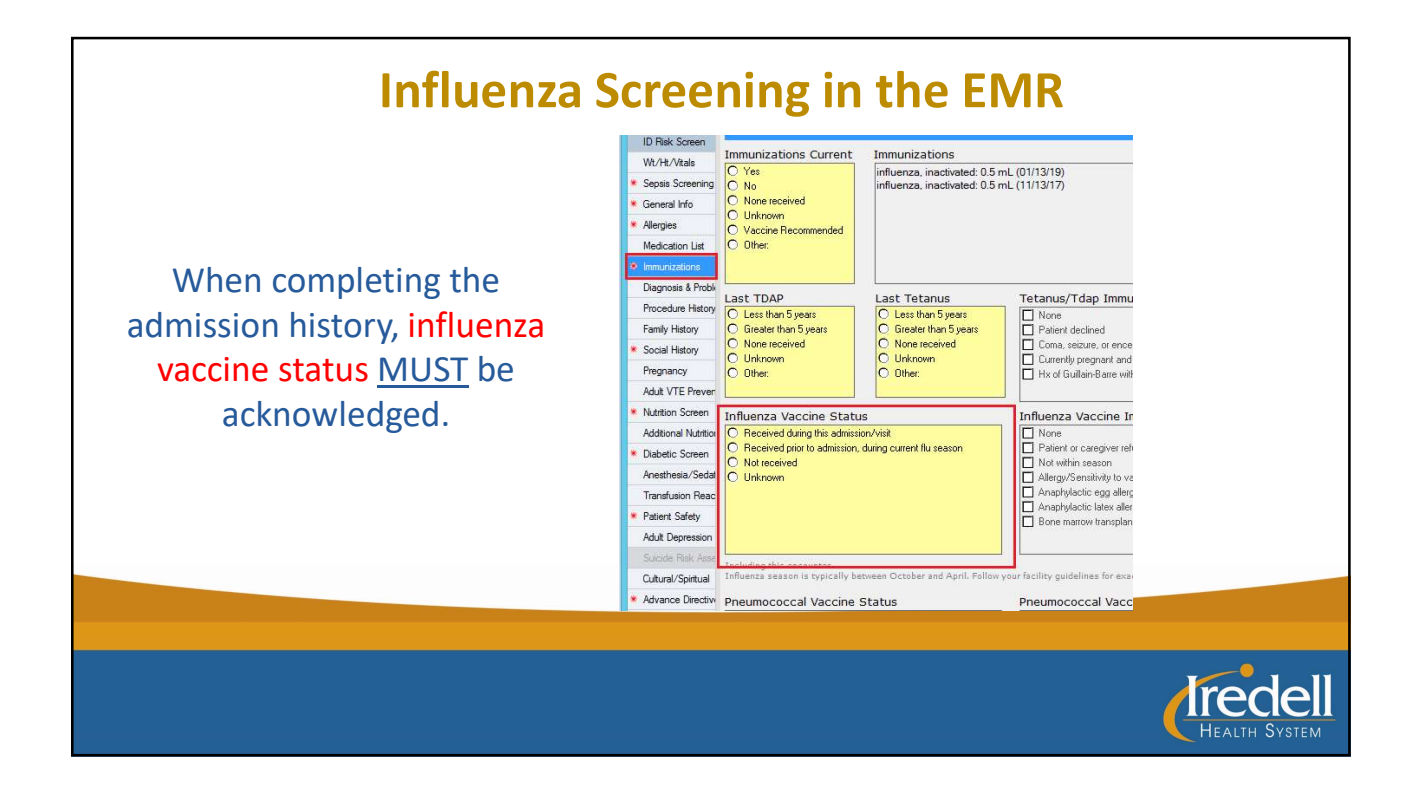

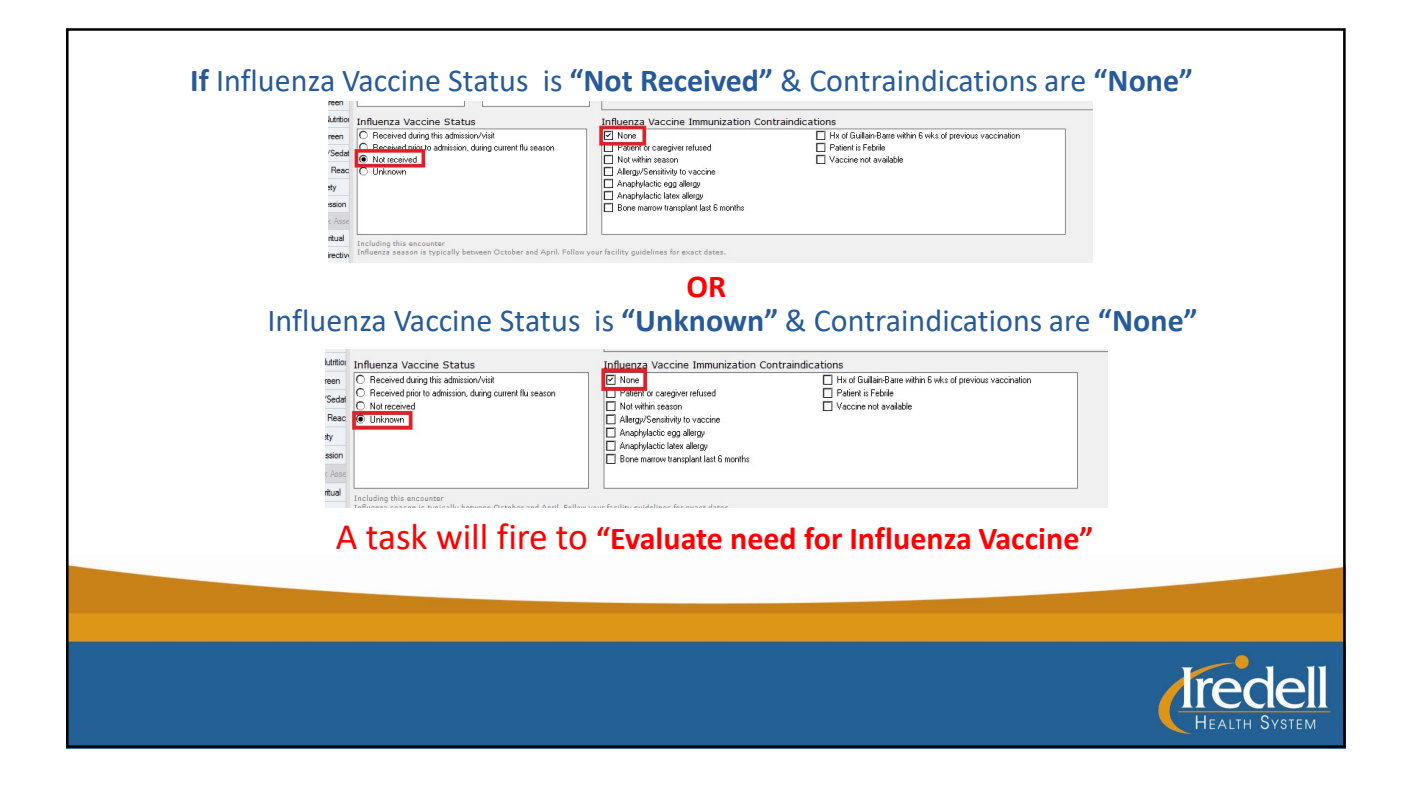

| ntior Influenza Vaccine Status                                                                                                    | Influenza Vaccine Immunization C                                                                                                    | Contraindications                                                                                                    |
|----------------------------------------------------------------------------------------------------|----------------------------------------------------------------------------------------------------|----------------------------------------------------------------------------------------------------|
| Received during this admission, Visit     Received prior to admission, during current flus     Not received     Unknown     Including this encounter | None     None     Patient or caregiver refused     Not within season     Allergy/Sensitivity to vaccine     Anaptylactic egg allergy     Anaptylactic latex allergy     Bone marrow transplant last 6 months | <ul> <li>H × of Guillain-Bare within 6 wks of previous vaccination</li> <li>Patient is Febrile</li> <li>Vaccine not available</li> </ul>                                                                                                    |
| ntion Influenza Vaccine Status ee C Received during this admission/visit C Received prior to admission, during current flue C Unknown ty             | Influenza Vaccine Immunization C None Patient or caregiver refused Not within season Allergy/Sensitivity to vaccine Anaphylactic latex allergy Bone marrow transplant last 6 months                          | ontraindications.           Image: state of the state of the state of |
| Ial Including this encounter Influenza season is typically between October an                                                                        | d April. Follow your facility quidelines for exact dates.                                                                                                    |                                                                                                    |

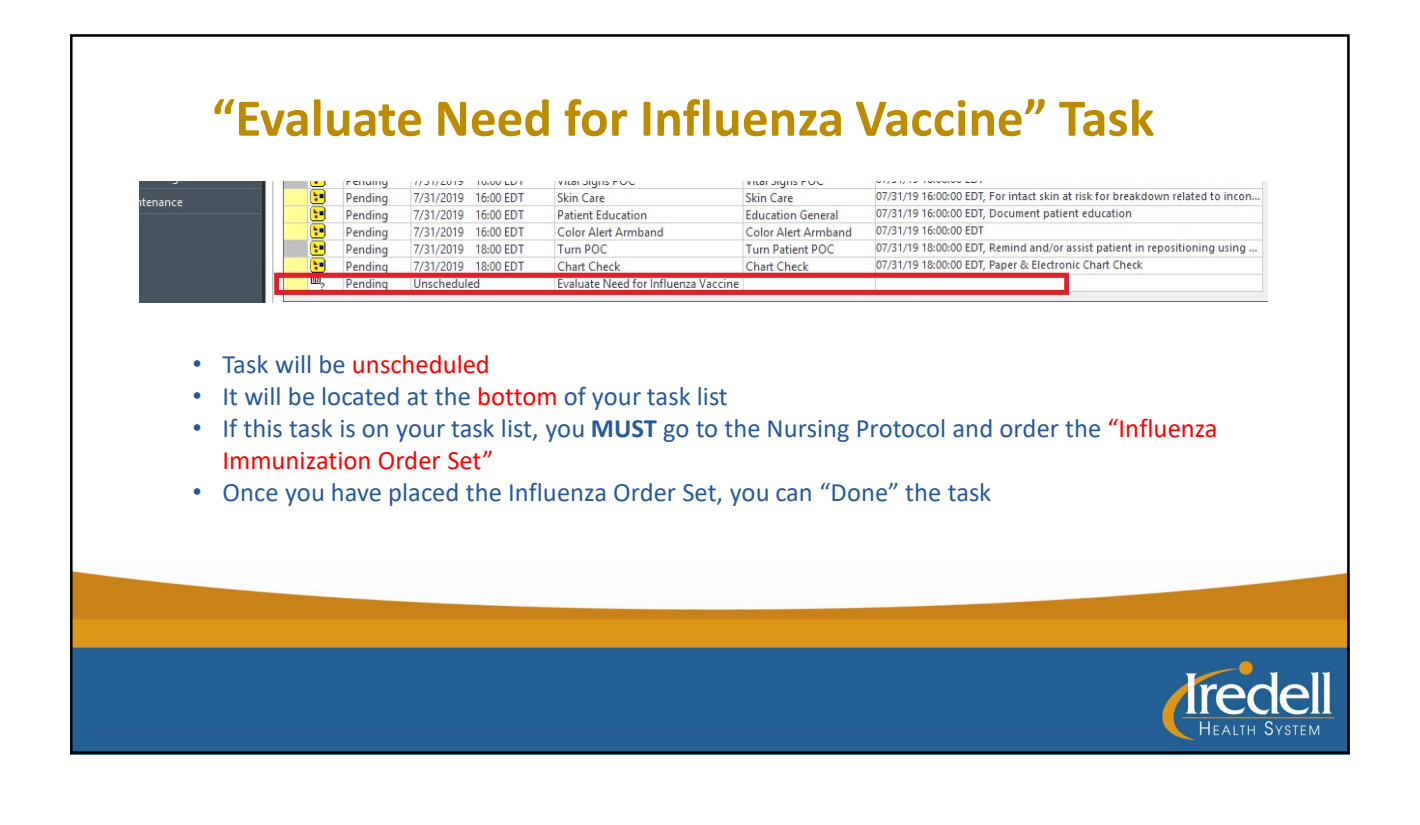

| <b>ار</b><br>If the patient <u>has</u><br>"Adult Influ                                                                                                    | <b>Influenza Immunization Order Set</b><br><u>not received</u> the vaccine & <u>agrees to get</u> the vaccine, check the b<br>Jenza Immunization Order Set" in the <u>Nursing Protocol Order Set</u>                                                                                                    | ox for       |
|----------------------------------------------------------------------------------------------------|----------------------------------------------------------------------------------------------------|--------------|
| View<br>For Signature<br>ment In Plan<br>ng<br>D - Nursing Protocol Phy<br>IED - Hypoglycemia Tree<br>IED - Adult Influenza Imr<br>ted Plans (0)<br>tion History Snapshot<br>iliation History | Image: Second Second |              |
|                                                                                                    | <b>C</b>                                                                                                    | EALTH SYSTEM |

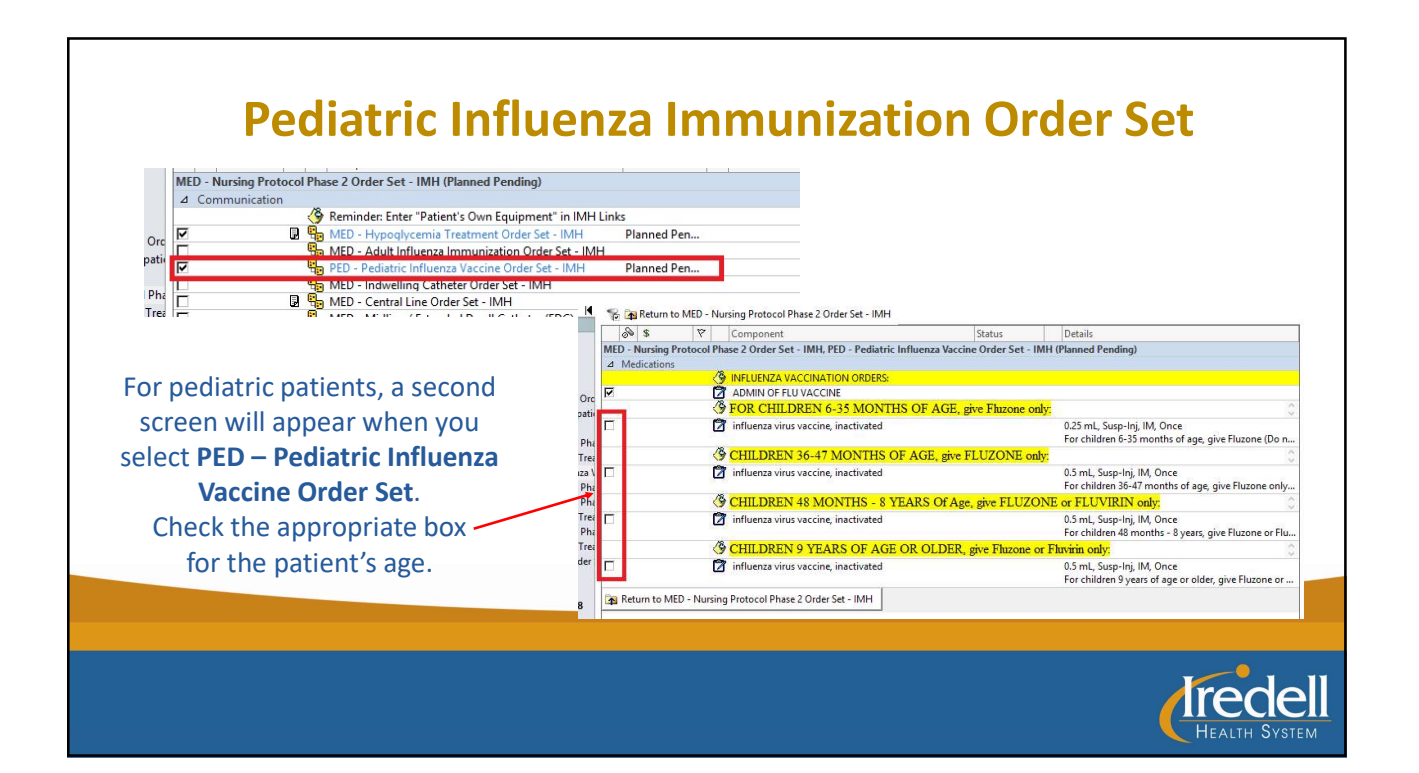

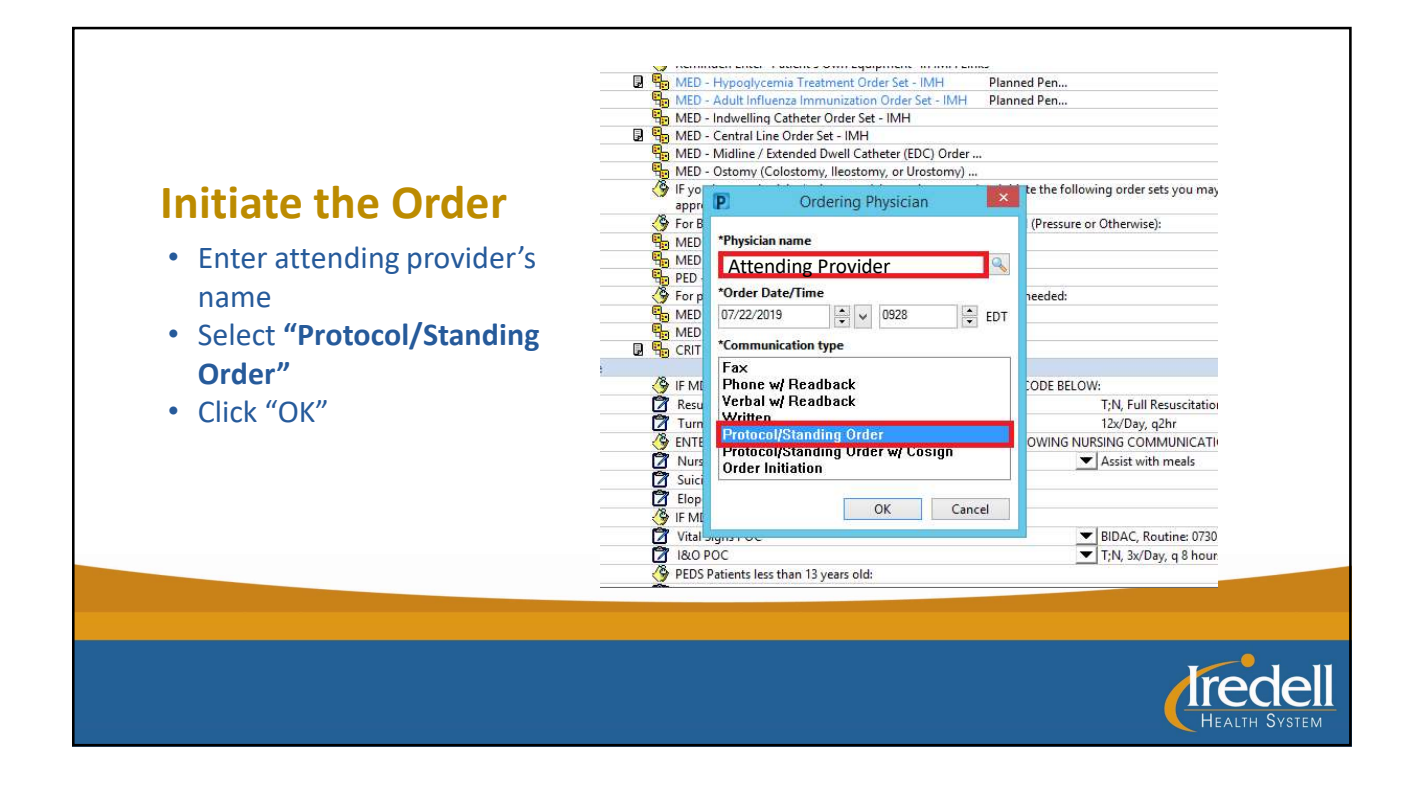

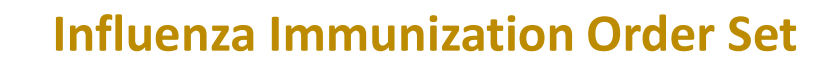

## FYI....

If the Nursing Protocol Order Set has already been initiated, click on the "lightbulbs" icon to viewthe excluded components – this will allow you to order the Med-Adult Influenza Order Set

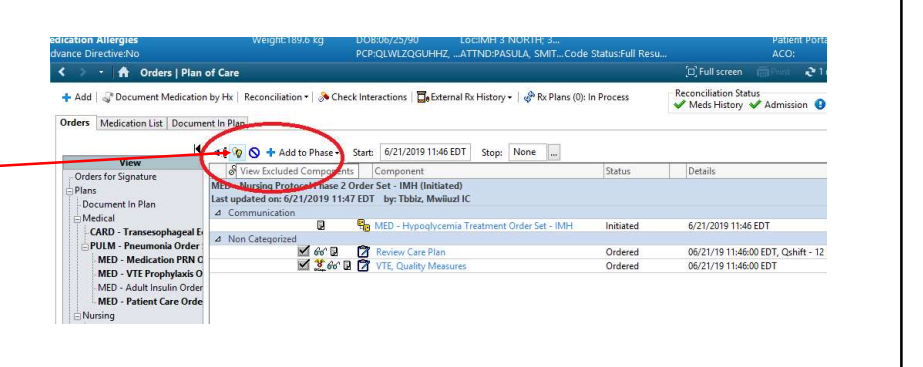

## <text><list-item><list-item><list-item>

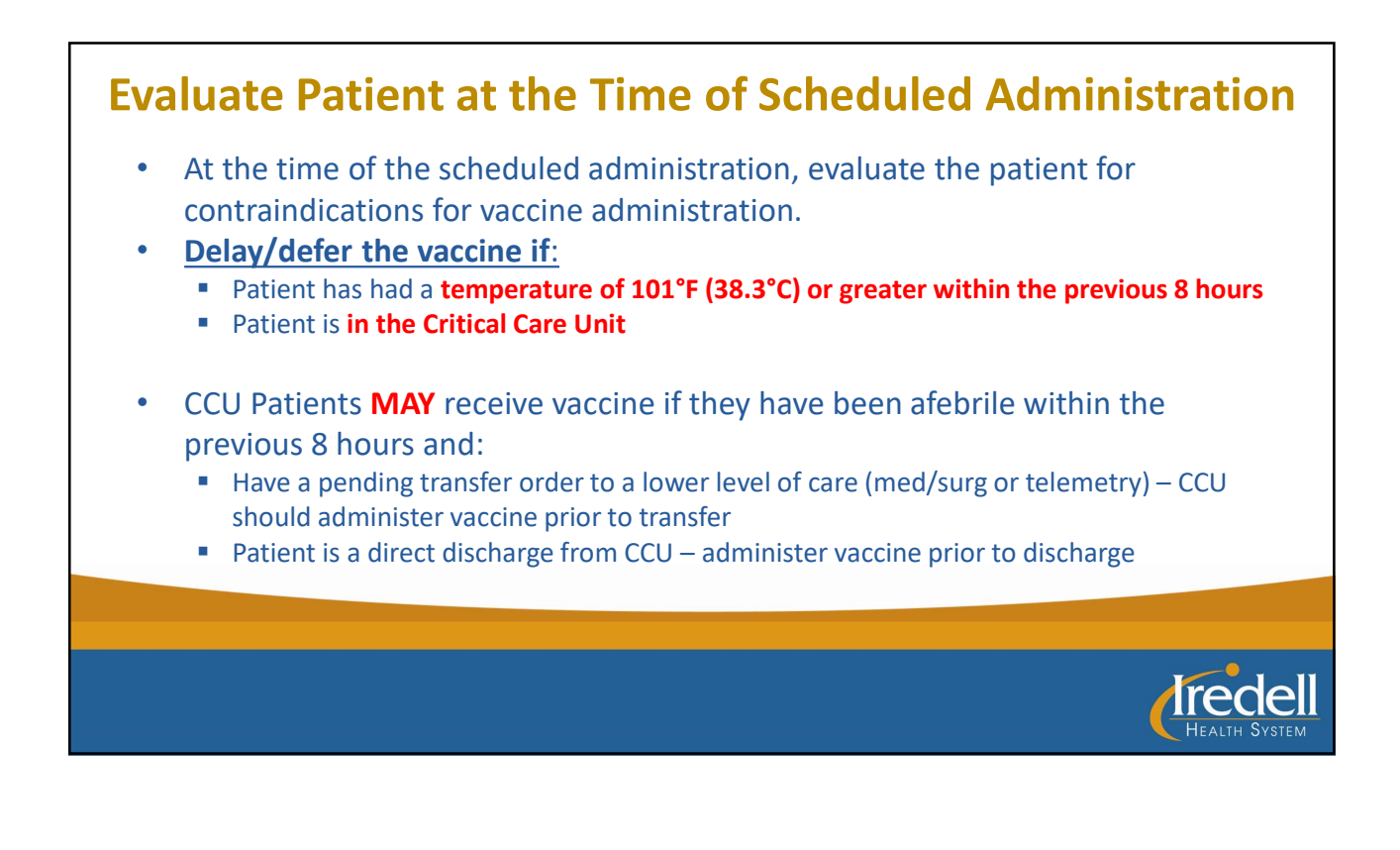

| nmunization Schedule<br>fusion Billing Summary<br>rowth Chart<br>eference<br>hart Search<br>linical Media + Add<br>ocument Exchange<br>lealth Maintenance | Source of the second second | "Hovering" the pointer<br>over the medication<br>will bring up the<br>contraindications list. |
|----------------------------------------------------------------------------------------------------|----------------------------------------------------------------------------------------------------|-----------------------------------------------------------------------------------------------|
|                                                                                                    |                                                                                                    |                                                                                               |

| *Performed date / time :<br>*Performed by :<br>Witnessed by :      | 07/22/2019 🔹 🗸 1019<br>Tbbiz, Mwiiuzl IC                 | EDT 1                             | Once you scan the                        |
|--------------------------------------------------------------------|----------------------------------------------------------|-----------------------------------|------------------------------------------|
| *Lot Number :<br>*Manufacturer :<br>*Expiration Date :             |                                                          | ×                                 | screen appearsall<br>areas in yellow are |
| *Vaccines For Children :<br>Vaccine Information Stater<br>*Given : | rents :                                                  |                                   | required fields.                         |
| *influenza, inactivated:                                           | 0.5 mL Volum                                             | ne: ml                            |                                          |
| *Route : IM<br>Total Volume : 0.5                                  | Site :                                                   | ~                                 |                                          |
| 7/22/2019 7/22/20<br>0900 EDT 1000 EC                              | 19 7/22/2019 7/22/2019 7/22/<br>T 1100 EDT 1200 EDT 1300 | (2019 7/22/2019<br>EDT 1400 EDT → | Irede                                    |

| influenza virus vaccine<br>0,5 mL, Susp-inj, IM, Once, F<br>EDT<br>NO CONTRAINDICATIONS N | , <b>inactivated</b><br>Routine, Start date: 07/22/19 11:00:<br>OTED: Give on the day following a                             | DT,<br>516                                                  |       |
|-------------------------------------------------------------------------------------------|----------------------------------------------------------------------------------------------------|-------------------------------------------------------------|-------|
| *Performed date / time :<br>*Performed by :<br>Witnessed by :                             | 07/22/2019                                                                                                    | Select<br>"Not Qualified"                                   |       |
| *Lot Number :<br>*Manufacturer :<br>*Expiration Date :<br>*Vaccines For Children :        | a123456<br>sanofi pasteur<br>12/31/2019                                                                                       | Do not look up the<br>patient's insurance<br>as this is not |       |
| Vaccine Information State<br>"Given<br>"Statements :                                      | 317<br>CHIP<br>Insured or Private Pay<br>Medicaid<br>Native American/Alaskan<br>Not Insured<br>Not Qualified<br>Under Insured | required for the reimbursement.                             |       |
| *influenza, inactivated:                                                                  | Unique State Program<br>Unknown V                                                                                             | ne                                                          |       |
|                                                                                           |                                                                                                    |                                                             | Irede |

|                                                                                                    | *Expiration Date : 12/31/2013                                                                                                    |
|----------------------------------------------------------------------------------------------------|----------------------------------------------------------------------------------------------------|
|                                                                                                    | *Vaccines For Children : Unknown v                                                                                                    |
| <ul> <li>For the "Statements" section, select "influenza (inactivated)".</li> <li>The date of the vaccine information sheet (VIS) will then automatically populate in the</li> </ul> | Vaccine Information Statements :<br>*Given : **/**/**** *Statements : **Published : Influenza (Inactivated) Influenza (ITV) *influenza, inactivated: 0.5 mL v Volume : ml |
| "Published" field.                                                                                                    | *Route: IM v *Site: v                                                                                                    |
|                                                                                                    | Total Volume : 0.5 Infused Over : 0 🗸                                                                                                    |
| Make sure the <b>date on the vaccine infor</b><br><b>date in the published field</b> . If it                                                                                         | <b>mation sheet</b> you are giving the patient matches the<br>: does not, you will need to print a new one.                                                               |
|                                                                                                    |                                                                                                    |

## To print a new Vaccine Information Sheet (VIS): 🎬 Patient Education 🗧 Documents 🏢 Calculator 🏾 🏙 AdHoc 🦹 Depart 🍰 PM Conversation 👻 📲 Exit 🕱 Tear Off 🛛 ortnurse, four train 🛛 🔳 ORTNURSE, FOUR TRAIN Allergies: morphine Adv Dir Type: Advance Age:66 years Sex:Female Height:180 cm Weight:70 kg MRN:3567 DOB:07/2 • Go to **Patient Education** Menu 🕴 < 🔹 🔺 Orders | Plan of Care Search for Influenza 🕂 Add | 🍣 Document Medication by Hx | Reconciliation 🕶 🚴 Check Interactions Select VIS – Influenza (Flu) Orders Medication List Document In Plan Vaccine (Inactivated or Task Launch Help ि । 🗃 🗨 🗟 🖬 छ। 🥹 Recombinant) – CDC > 9 08/07/2015 nstructions Follow Up Search: influenza| V Language. English V 🍃 Suggested 👂 Departmental 🙊 Personal 🍞 All 🍰 Custom In V Language English V Sougested Avian Informa. Scheding Hill Influenza Hallmann, Pedaric Halansa, Adal Influenza, Adal Influenza, Influenza Influenza Influe Patient Education Cardiovascu Degiving Custom Demistry Dematology Emergency I Endocrinolog ENT Forms Gastroenterology Genetic Medicine Iredell

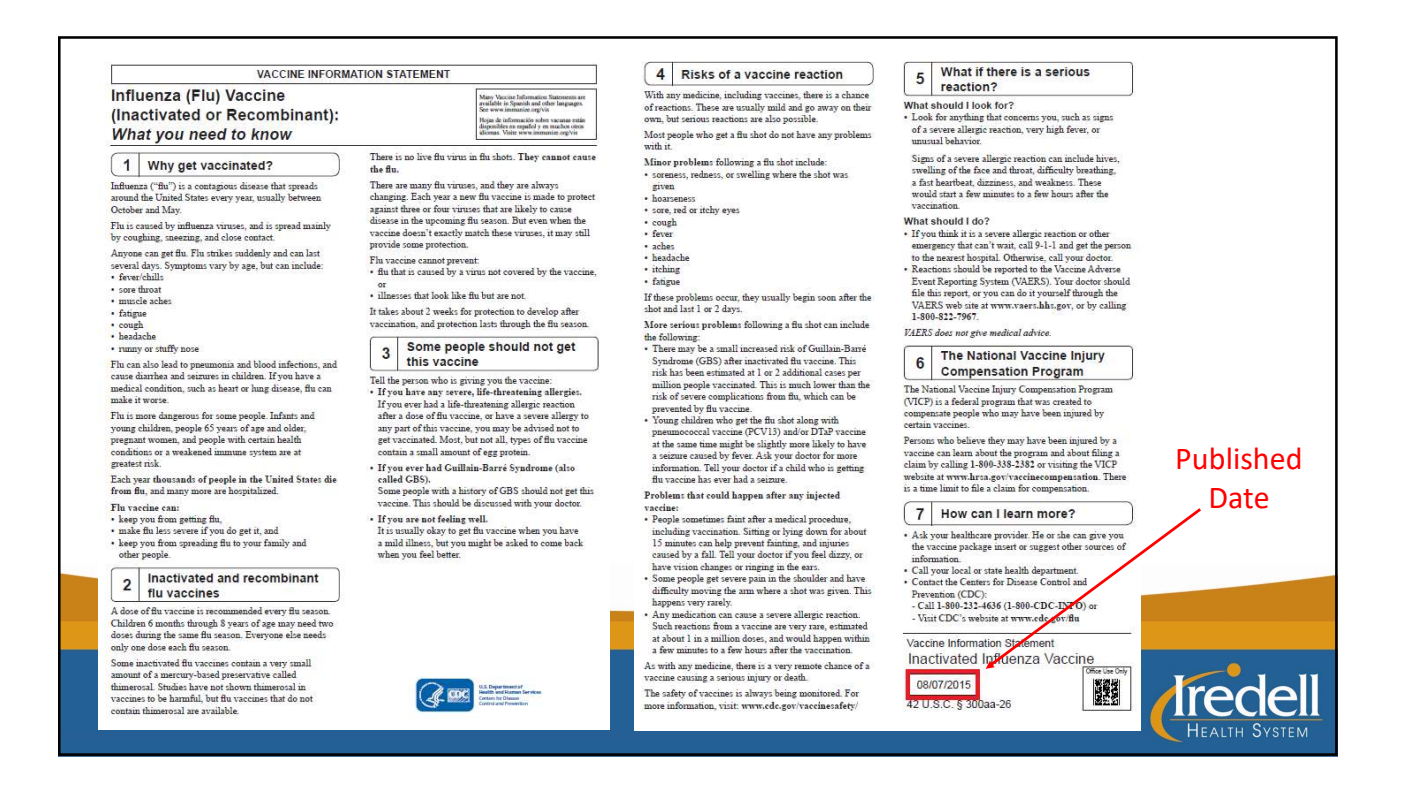

11

| *Performed date / time :                                                                                                    | 07/22/2019                                                                                                    | ÷ EDT ₩ |                            |
|----------------------------------------------------------------------------------------------------|----------------------------------------------------------------------------------------------------|---------|----------------------------|
| *Performed by :                                                                                                    | Tbbiz, Mwiiuzl IC                                                                                               |         | The "Given" date is the    |
| Witnessed by :                                                                                                    |                                                                                                    | 9       | data the patient was given |
| *Lot Number :                                                                                                    | a123456                                                                                                    |         | date the patient was given |
| *Manufacturer :                                                                                                    | sanofi pasteur                                                                                                  | ~       | the vaccine information    |
| *Expiration Date :                                                                                                    | 12/31/2019                                                                                                    |         | Sheet, NOT the date the    |
| *Vaccines For Children :                                                                                                    | Unknown 🗸                                                                                                    |         | vaccine was administered   |
| Vaccine Information Staten                                                                                                    | nents :                                                                                                    |         | vacenie was administered.  |
| Given:                                                                                                    |                                                                                                    |         |                            |
| *Statements ·                                                                                                    | *Published ·                                                                                                    |         |                            |
| *Statements :                                                                                                    | *Published :<br>08/07/2015                                                                                      | ą.      |                            |
| *Statements :<br>Influenza (inactivated) 🗸                                                                                                    | *Published :<br>08/07/2015                                                                                      |         |                            |
| *Statements :<br>Influenza (inactivated) v<br>*influenza, inactivated:                                                                         | *Published :<br>08/07/2015                                                                                      | : mi    |                            |
| *Statements :<br>Influenza (inactivated) v<br>*influenza, inactivated:<br>Route : IM                                                           | *Published :<br>0&/07/2015 ★ ★ =<br>0.5 mL ★ Volume :<br>★ *Site :                                              | : mi    |                            |
| *Statements :<br>Influenza (inactivated) v<br>*influenza, inactivated:<br>*Route : IM<br>Total Volume : 0.5                                    | *Published :<br>08/07/2015 • • • •<br>0.5 mL • Volume :<br>• *Site :<br>Infused Over : 0                        | • ml    |                            |
| *Statements :<br>Influenza (inactivated)<br>*influenza, inactivated:<br>Route : M<br>Total Volume : 0.5<br>7/22/2017<br>7/22/2017<br>7/22/2017 | *Published :<br>08/07/2015 ♥ ♥ ■<br>0.5 mL ♥ Volume :<br>♥ *Site :<br>Infused Over : 0<br>9 7/22/2019 7/22/2019 | • mi    | trodo                      |

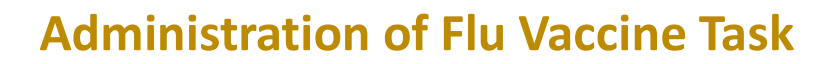

Select "Chart Done" to complete the task. This also charges for the actual administration of the vaccine by the nurse.

| Interactive View   1&0 |       | Scheduled   | ratient Care  | Respirator | ry Therapy A  | All PKN Tasks          | All Continuous Tasks |                    |                                               |                 |
|------------------------|-------|-------------|---------------|------------|---------------|------------------------|----------------------|--------------------|-----------------------------------------------|-----------------|
| Tasks                  |       | Task retrie | val completed |            |               |                        |                      |                    |                                               |                 |
| Orders   Plan of Care  | 🕂 Add |             | Task Status   | Scheduled  | Date and Time | e Task Descr           | iption               | Mnemonic           |                                               | Order Deta      |
| Medication List        | 🖶 Add |             | Pending       | 7/22/2019  | 09:28 EDT     | Notify Prov            | vider                | Notify Provider (F | or finger stick blood sugar less than 40 mg/d | .) 07/22/19 9:3 |
| Documentation          | Add   |             | Pending       | 7/22/2019  | 09:50 EDT     | Notify Prov            | vider                | Notify Provider (F | or finger stick blood sugar less than 40 mg/d | (.) 07/22/19 9: |
| ocumentation           |       |             | Pending       | 7/22/2019  | 10-00 EDT     | ADMINIST<br>Review Car | re Plan              | ADMIN OF FLU V     | Chart Done                                    | 07/22/19 10     |
|                        |       |             | Pending       | 7/22/2019  | 10:00 EDT     | Review Car             | re Plan              | Review Care Pla    | Chart Not Done                                | 07/22/19 10     |
| Results Review         | -     |             |               |            |               |                        |                      |                    | Ouick Chart                                   |                 |
| Form Browser           |       |             |               |            |               |                        |                      |                    | Chart Details / Modify                        |                 |
| Note   Scan   Import   | 🕂 Add |             |               |            |               |                        |                      |                    | Unchart                                       |                 |
| MAR Summary            |       |             |               |            |               |                        |                      |                    | Ad Hoc Charting                               |                 |
| Allergies              | 🕂 Add |             |               |            |               |                        |                      |                    | Barbard I. This Task                          |                 |
| Diagnoses   Problems   |       |             |               |            |               |                        |                      |                    | Reschedule This Task                          |                 |

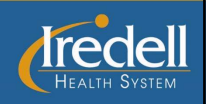

| Immunization         Fin Shot - Take each Fall         2015-2016         2015-2017         2016-2017         2018-2019         2019-2020         2019-2020         Chare administered         2019-2020         Chare administered         2019-202         Chare administered         2019-202         Chare administered         2019-202 <t< th=""><th>PERSONAL MEDICAL DATA         Name:         Date of Birth:         Phone:         Address:         Address:         Address:         Address:         Phone:         Phone:         Phone:         Phone:         Phone:         Phone:         Phone:</th><th>Fill out the blue<br/>Immunization<br/>Record<br/>card and give it<br/>to the patient.</th></t<> | PERSONAL MEDICAL DATA         Name:         Date of Birth:         Phone:         Address:         Address:         Address:         Address:         Phone:         Phone:         Phone:         Phone:         Phone:         Phone:         Phone: | Fill out the blue<br>Immunization<br>Record<br>card and give it<br>to the patient. |
|----------------------------------------------------------------------------------------------------|----------------------------------------------------------------------------------------------------|------------------------------------------------------------------------------------|
|                                                                                                    |                                                                                                    | Kodoll                                                                             |

| Acou                      | AU<br>A | Immunization              | Schodulo                               | PCP.TOQIN, WCOLN | ATTIND | vilska, Alviracode status. | roll Kesu      | screen Print 21 minut         |                                                                                                    |
|---------------------------|---------|---------------------------|----------------------------------------|------------------|--------|----------------------------|----------------|-------------------------------|----------------------------------------------------------------------------------------------------|
| rse View                  |         |                           |                                        |                  |        |                            |                |                               |                                                                                                    |
| ns of Care Summary        |         | afa 📓   🖷 📑   🔦 🔦   100%  | • • • • •                              |                  |        |                            |                |                               |                                                                                                    |
|                           |         | Immunization Forecaster × | +                                      |                  |        |                            |                |                               |                                                                                                    |
| eractive View   1&0       |         | ŧ                         | Immunizations                          |                  |        |                            |                | $+$ $\sim$ All Visits $\odot$ |                                                                                                    |
|                           |         | Immunizations             | View Forecast                          |                  |        |                            |                | Print Record                  |                                                                                                    |
| ders   Plan of Care       | + Add   |                           | Manufact                               | Chalura          | 4.4    | Next Descences             | took katoo     | Look & Alice Data             | the second second second second second second second second second second second second second second second s |
| dication List             | Add     |                           | vacone                                 | Status           | AU     | Next Recommen              | Last Action    | Last Action Date              | It will automatically                                                                                          |
| cumentation               | + Add   |                           | <ul> <li>Documented/Recomme</li> </ul> | nded (4)         |        |                            |                |                               | be charted in the                                                                                              |
| rulte Penieur             |         |                           | Tetanus-Diptheria (Td/                 | Overdue          | -      | Today                      |                | -                             | be charted in the                                                                                              |
| m Browser                 |         |                           | Zortor                                 | Overdue          |        | Today                      |                |                               | Immunization                                                                                                   |
| te   Scan   Import        | + Add   |                           | Züstei                                 | Overdue          |        | Today                      | -              |                               |                                                                                                    |
| AR Summary                |         |                           | Pneumococcal (PPSV23)                  | 144              |        | 200                        |                |                               | Schedule                                                                                                    |
| ergies                    | + Add   |                           | 1-0                                    |                  |        | NH 01 2020 NH 20           | A desirate and | NH 22 2010 (Char 11           |                                                                                                    |
| agnoses   Problems        |         |                           | Initidenza                             | -                | 1      | JUL 01, 2020 - JUN 30,     | Auministered   | JUL 22, 2019 (04915 11        | section of the EMR.                                                                                            |
| stories                   |         |                           | <ul> <li>History (11)</li> </ul>       |                  |        |                            |                |                               |                                                                                                    |
| itient Info   Outside Rec | ords    |                           | Hepatitis B                            | Aged Out         | -      | 1.55                       | 220            | -                             |                                                                                                    |
| nmunization Schedule      |         |                           | Rotavirus                              | Aged Out         | ~      | -                          |                | -                             |                                                                                                    |
| usion Billing Summary     |         |                           |                                        |                  |        |                            |                |                               |                                                                                                    |
| owth Chart                |         |                           | Diphtheria, Tetanus, Pe                | Aged Out         | -      |                            | -              | -                             |                                                                                                    |
| ference                   |         |                           | Haemonhilus Influenza                  | Aned Out         |        |                            |                |                               |                                                                                                    |
| and County                |         |                           |                                        |                  |        |                            |                |                               |                                                                                                    |

r

HEALTH SYSTEM

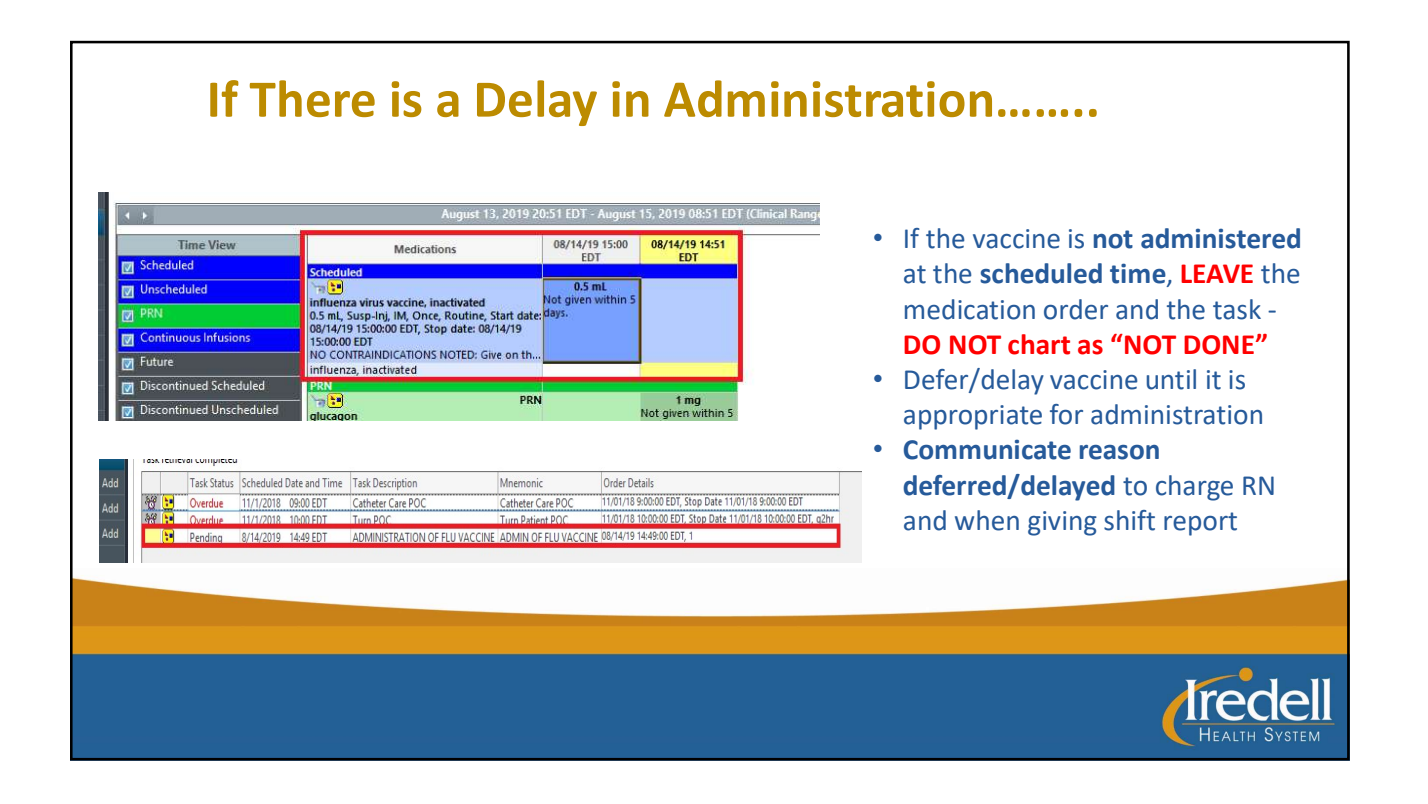

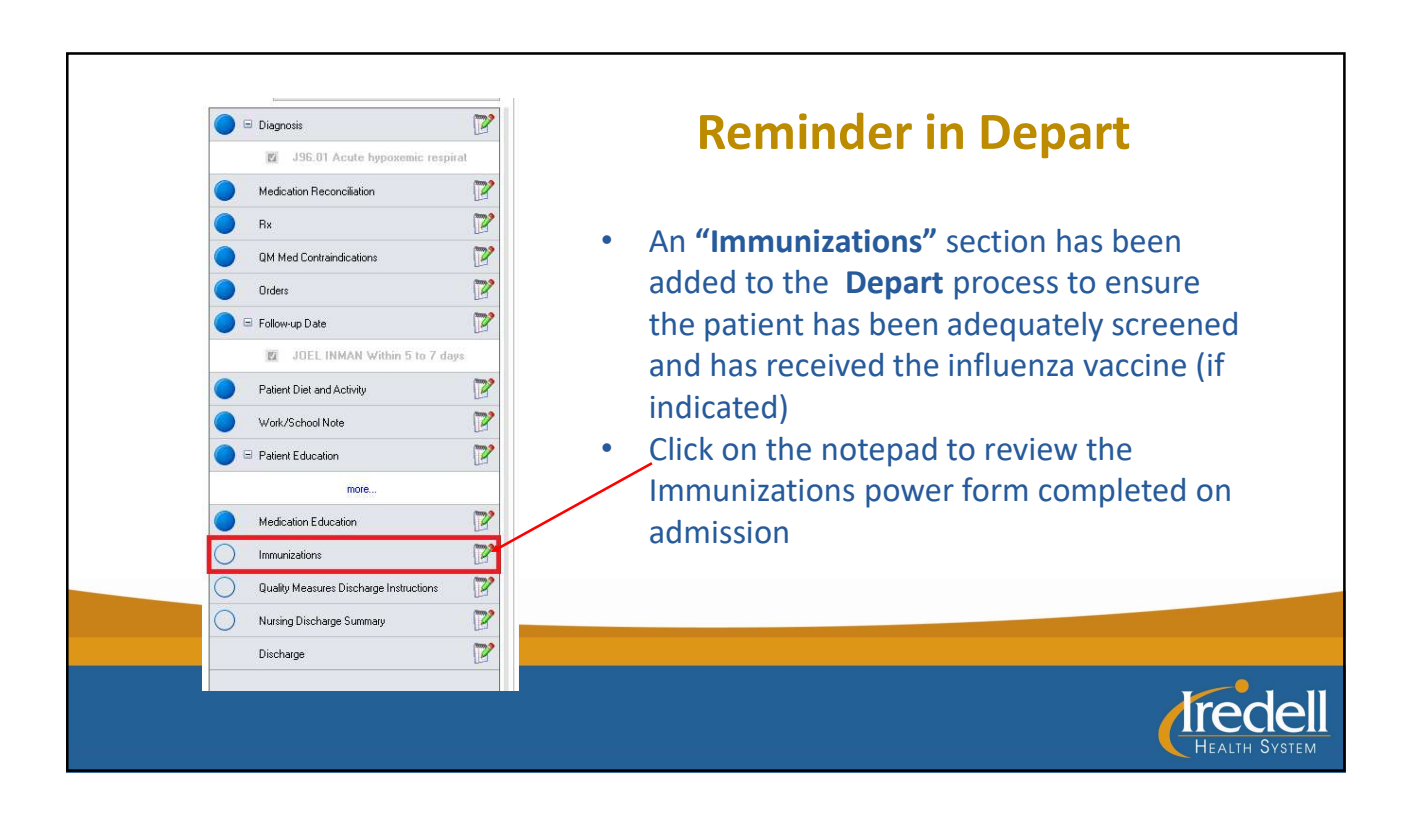

| rformed on:<br>vn.rszations | 08/08/2019 1002 EDT Immunizations Current Immunizations Current Mone cerved None cerved Unknown Last TDAP Les fran 5 years Gradeat han 5 years Gradeat han 5 years Gra | C 5 mL (08/08/19)      Tetanus/Tdap Immunization Contraindications      Immunization Contraindications      Paierd declined     Conscription Science or encephalopathy within 7 days of previous Tetanus/Tdap Inter performance of the part of the performance of the performance      | This patient has received<br>the influenza vaccine.<br>Make sure it is for the<br><b>CURRENT</b> flu season. |
|-----------------------------|----------------------------------------------------------------------------------------------------|----------------------------------------------------------------------------------------------------|----------------------------------------------------------------------------------------------------|
|                             | Influenza Vaccine Status<br>C Receved durg his admission, during current flu sesson<br>Received prior to admission, during current flu sesson<br>Not received<br>Utrikrown                                                                                                    | Influenza Vaccine Immunization Contraindications  If I Now Min Season I Addition Contraindication I Addition Contraindication I Addition Contraindication I Addition I Additi I Addition I |                                                                                                    |
|                             |                                                                                                    |                                                                                                    |                                                                                                    |
|                             |                                                                                                    |                                                                                                    | HEALTH SYSTEM                                                                                                |

| Immunizations Current<br>Immunizations Current<br>We have been been been been been been been be | Tetarus/Tdap Immunization Contraindications  Tetarus/Tdap Immunization Contraindications  Tetarus/Tdap Immunization  Tetarus/Tdap Immunization  Tetarus/Tdap Immunization  Tetarus/Tdap Immunization  Tet | <ul> <li>If the patient has NOT received the influenza vaccine &amp; there</li> <li>are no contraindications.</li> <li>Order the Influenza Immunization Order Set</li> <li>Administer the vaccine before discharge</li> </ul> |
|-------------------------------------------------------------------------------------------------|----------------------------------------------------------------------------------------------------|----------------------------------------------------------------------------------------------------|
|                                                                                                 |                                                                                                    | HEALTH SYSTEM                                                                                                    |

|                                                                                                    | 9 PCP:DBIOZI, XBMC-QL.,ATTND:PENCE, CARL., CODE S                                                                                                    |
|----------------------------------------------------------------------------------------------------|----------------------------------------------------------------------------------------------------|
| If the influenza vaccine was<br>administered during the current<br>hospital stay, it will be listed<br>under <b>Immunizations</b> on the<br>patient's discharge paperwork. | Patent Summary       Clinical Summary         triancinolone topical (triancinolone 0.1% topical cream) 1 Application Topical 2 times a de dermatitis.         Next Dose:         Memunizations:         Immunizations         influenza, inactivated (08/08/2019)         Follow-up Instructions: |
|                                                                                                    | Patient Activity Level:                                                                                                    |
|                                                                                                    |                                                                                                    |
|                                                                                                    |                                                                                                    |

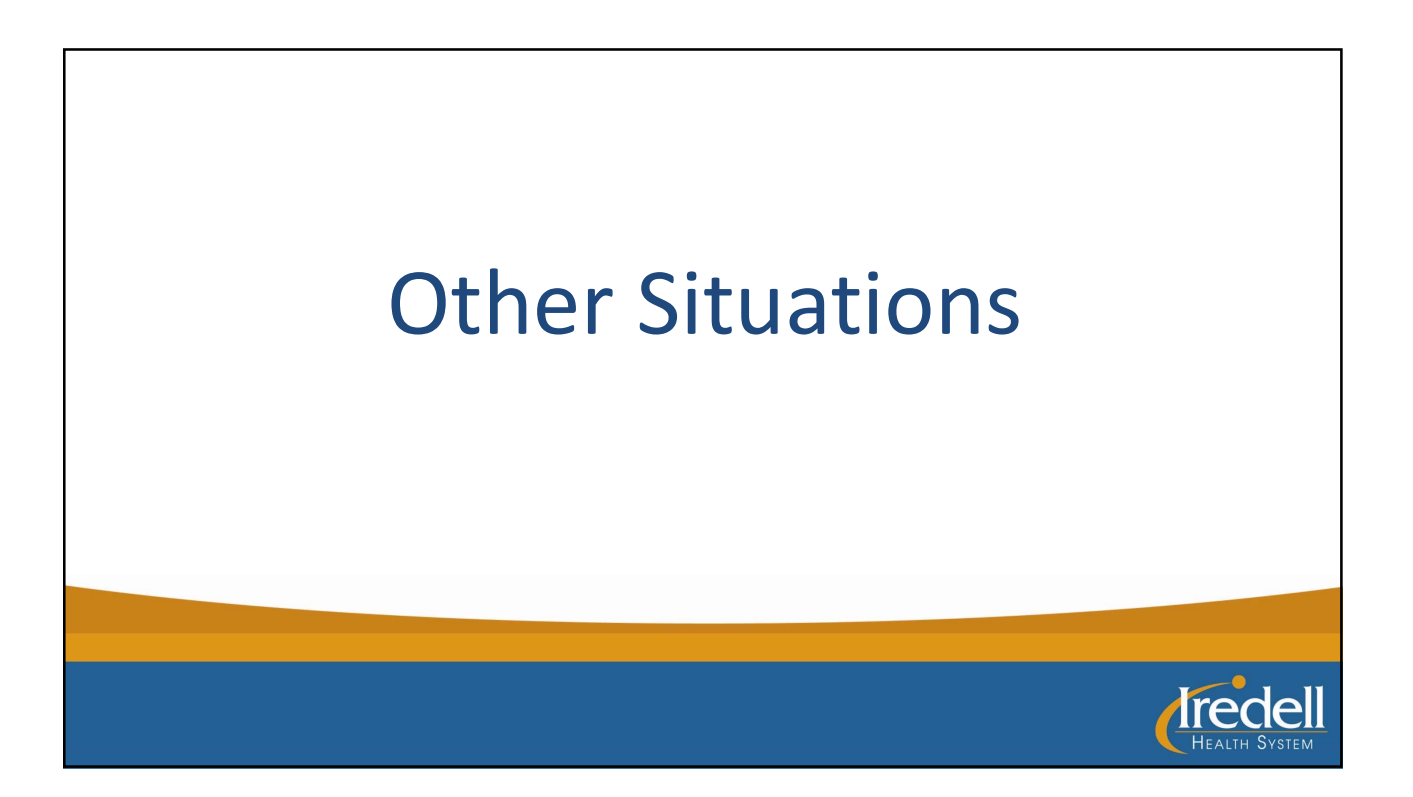

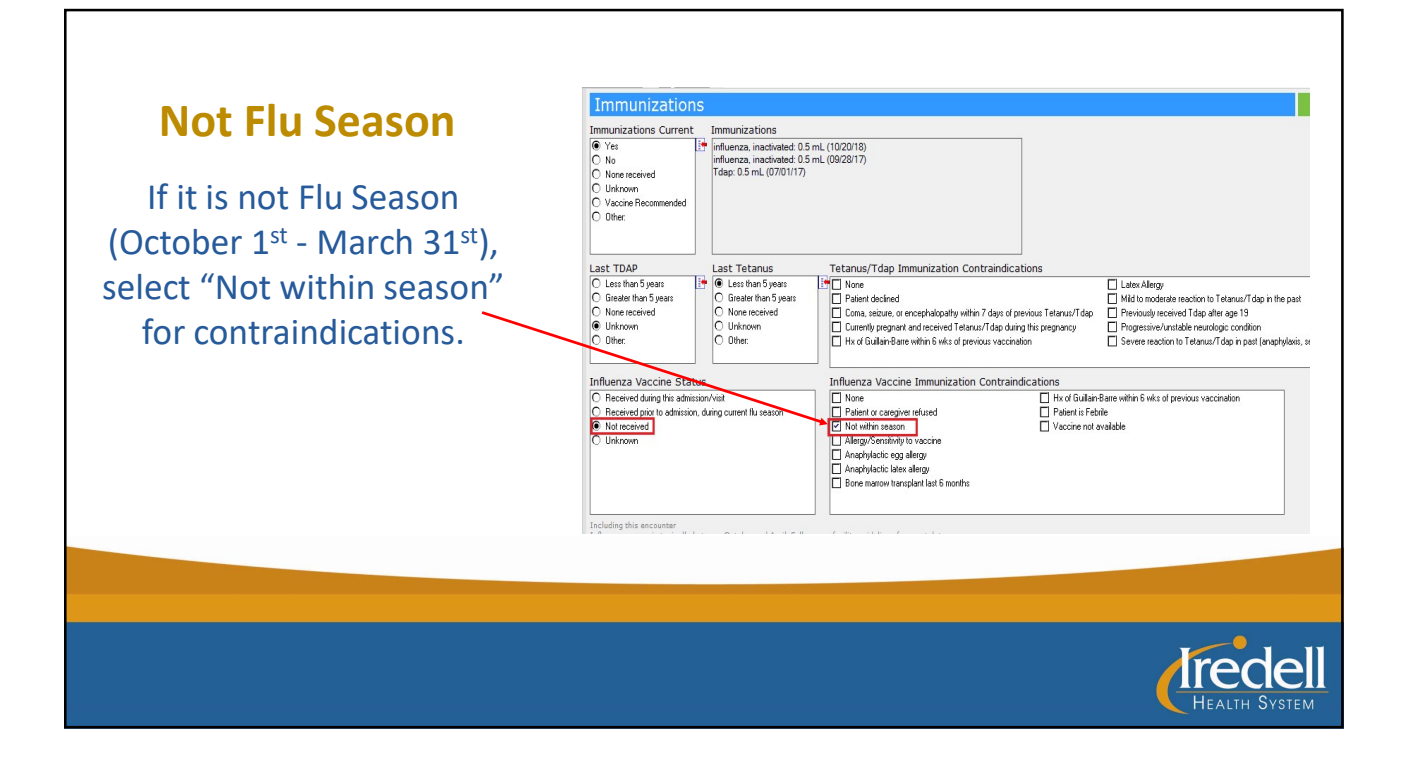

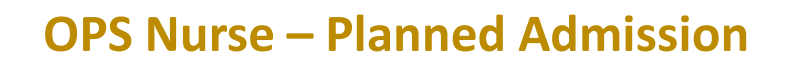

Patients that have a **planned admission** after surgery:

- During the pre-admission visit, complete the immunizations section on the Admission History Adult power form
- If the patient has not received the vaccine & agrees to get the vaccine, order the "Adult Influenza Immunization Order Set" and put in a **planned** state

| *Performed on:                                                         | 07/30/2019                                                                                                    | 1         | EDT                                    |                                                             |                                                                                                    |                                                                |                                                                            |
|------------------------------------------------------------------------|----------------------------------------------------------------------------------------------------|-----------|----------------------------------------|-------------------------------------------------------------|----------------------------------------------------------------------------------------------------|----------------------------------------------------------------|----------------------------------------------------------------------------|
| ID Risk Screen<br>Wt/Ht/Vitals<br>/ Sepsis Screening<br>/ General Info | Immunization<br>Immunizations Current                                                                            | ns<br>III | Immunizations<br>No Immunizations docu | ment                                                        | ed in past 10 years                                                                                         | ]                                                              |                                                                            |
| / Allergies<br>Medication List                                         | None received     Unknown     Vaccine Recommended                                                                |           |                                        |                                                             |                                                                                                    |                                                                |                                                                            |
| Limmunizations<br>Diagnosis & Proble                                   | C Other:                                                                                                    |           |                                        |                                                             |                                                                                                    |                                                                |                                                                            |
| Procedure History                                                      | Last TDAP                                                                                                    |           | Last Tetanus                           |                                                             | Tetanus/Tdap Immunization Contraindica                                                                      | tions                                                          |                                                                            |
| Family History<br>Social History                                       | y O Less than 5 years<br>Greater than 5 years<br>Greater than 5 years                                            |           | ŀ                                      | None Patient declined                                       |                                                                                                    | Lates Allergy<br>Mild to moderate reaction to Tetanus          |                                                                            |
| Pregnancy                                                              | O None received                                                                                                  |           | O None received                        |                                                             | Coma, seizure, or encephalopathy within 7 days of p                                                         | revious Tetanus/Tdap                                           | Previously received T dap after age 1                                      |
| Adult VTE Prever                                                       | O Unknown<br>O Other:                                                                                            |           | O Unknown<br>O Other:                  |                                                             | Currently pregnant and received Tetanus/Tdap durin<br>Hx of Guillain-Barre within 6 wks of previous vaccine | ig this pregnancy<br>ition                                     | Progressive/unstable neurologic con     Severe reaction to Tetanus/Tdap in |
| Nutrition Screen                                                       |                                                                                                    |           |                                        | _                                                           |                                                                                                    |                                                                |                                                                            |
| Additional Nutrition                                                   | Influenza Vaccine Sta                                                                                            | tus       |                                        |                                                             | Influenza Vaccine Immunization Contrain                                                                     | dications                                                      |                                                                            |
| Diabetic Screen<br>Anesthesia/Sedat                                    | Received during this admission/visit     Beceived prior to admission, during current flu season     Not received |           |                                        | None     Patient or caregiver refused     Not within season | Hx of Guillain-<br>Patient is Febr<br>Vaccine not a                                                         | Barre within 6 wks of previous vaccination<br>rile<br>wailable |                                                                            |
| Transfusion Reac                                                       | C Unknown                                                                                                    |           |                                        |                                                             | Allergy/Sensitivity to vaccine                                                                              |                                                                |                                                                            |
| Patient Safety                                                         |                                                                                                    |           |                                        |                                                             | Anaphylactic latex allergy                                                                                  |                                                                |                                                                            |
| Adult Depression<br>Scicide Pisk Asse                                  |                                                                                                    |           |                                        |                                                             | Bone marrow transplant last 6 months                                                                        |                                                                |                                                                            |

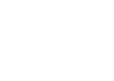

Iredel

| <section-header></section-header> |
|-----------------------------------|
| HEALTH SYSTEM                     |

| Control And ProverseA Check Alters Same Boundom Mone     Same Same _ | -Inj. IM, Once<br>INDICATIONS NOTED: Give on the day foll | [출마] S (전) 전 (전) 전 (Marco Linner) Status<br>중Tantiate Now MD - Adult Influenza Planned P., | Start Details<br>placing 0 order(s) |
|----------------------------------------------------------------------------------------------------|-----------------------------------------------------------|--------------------------------------------------------------------------------------------|-------------------------------------|
|                                                                                                    |                                                           |                                                                                            |                                     |
|                                                                                                    |                                                           |                                                                                            |                                     |
|                                                                                                    |                                                           |                                                                                            |                                     |
| salı<br>Taka - Odes far Nove Preiser - <b>Sees as la Favois</b>                                                                                                    | Parto Later 🦉 Inizie Nov.                                 | X Detah<br>Ditang Regard Detail Da Table Driver For Nurse Review                           |                                     |
|                                                                                                    | Click "Plan f                                             | or Later" then "Sign"                                                                      |                                     |
|                                                                                                    | CIEK FIAITI                                               | of Later then Sign                                                                         |                                     |

| Add       Occument In Plan         View       View         Orders for Signature       Plans         Plans       Document In Plan         Medical       Medical         MED - Adult Influenza Immunization Order Set - IMH (Planned) | <ul> <li>The order will display as "Planned"</li> <li>Orders can be "planned" up to one week prior to the surgery date</li> </ul> |
|----------------------------------------------------------------------------------------------------|----------------------------------------------------------------------------------------------------|
|                                                                                                    |                                                                                                    |

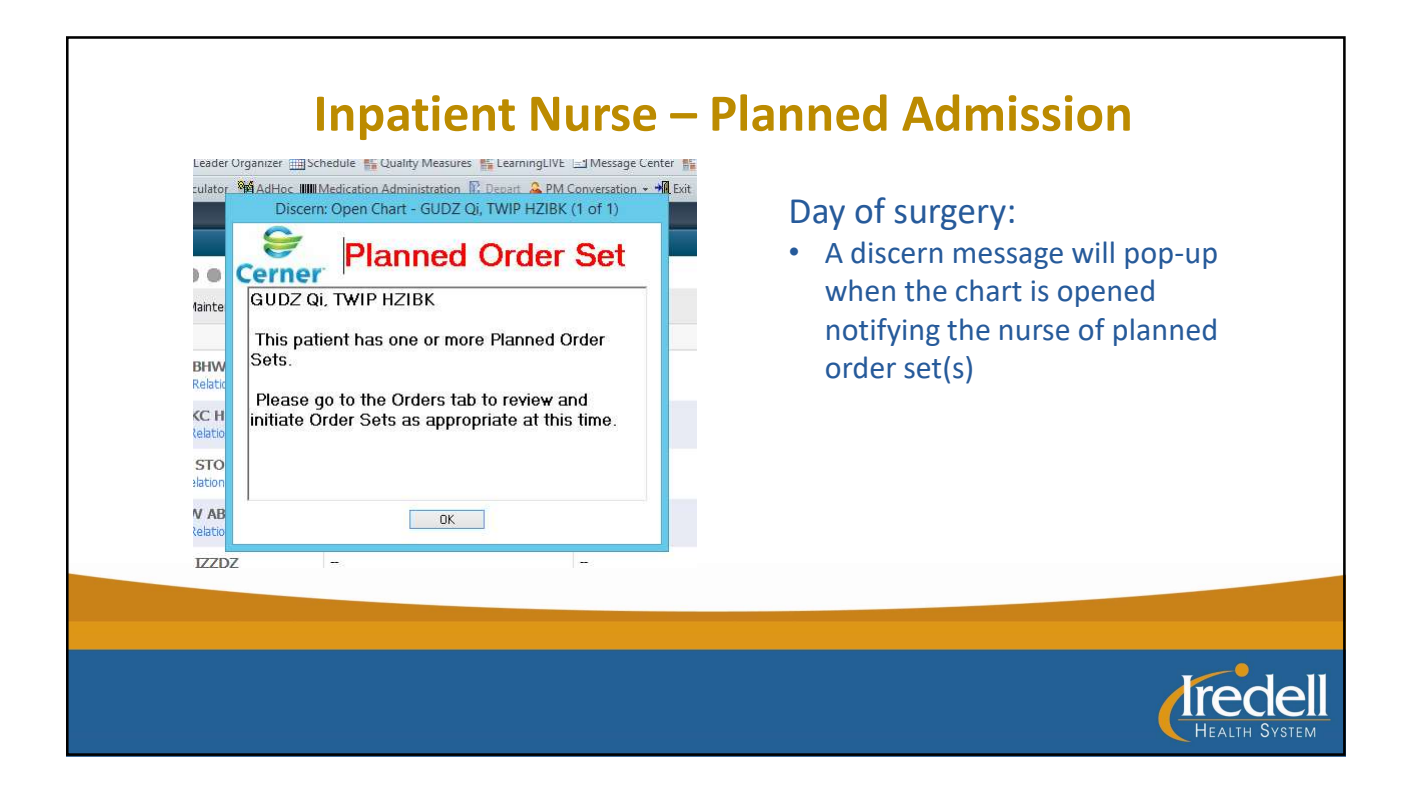

| Add Q Councer Medication by He   Reconciliation  Orders for Signature  Plans  Orders for Signature  Plans  Medication File  Plans  Medication Heavy  Medication Heavy  Plans  Reconciliation File  Plans  Reconciliation File  Plans  Reconciliation  Plans  Reconciliation  Plans  Rec | Check Merzention:     Check Merzention:     Check Merzention: | <ul> <li>Click on the planned order set to open</li> <li>Click on "Initiate Now" to initiate order</li> <li>The order will be sent to pharmacy for<br/>review – they will add the influenza viru<br/>vaccine to the patient's MAR.</li> <li>"Administration of Flu Vaccine" task will<br/>fire</li> <li>The vaccine will be administered by floc<br/>staff (will not be given in OR/PACU) prio<br/>to discharge</li> </ul> |
|----------------------------------------------------------------------------------------------------|----------------------------------------------------------------------------------------------------|----------------------------------------------------------------------------------------------------|
|                                                                                                    |                                                                                                    |                                                                                                    |

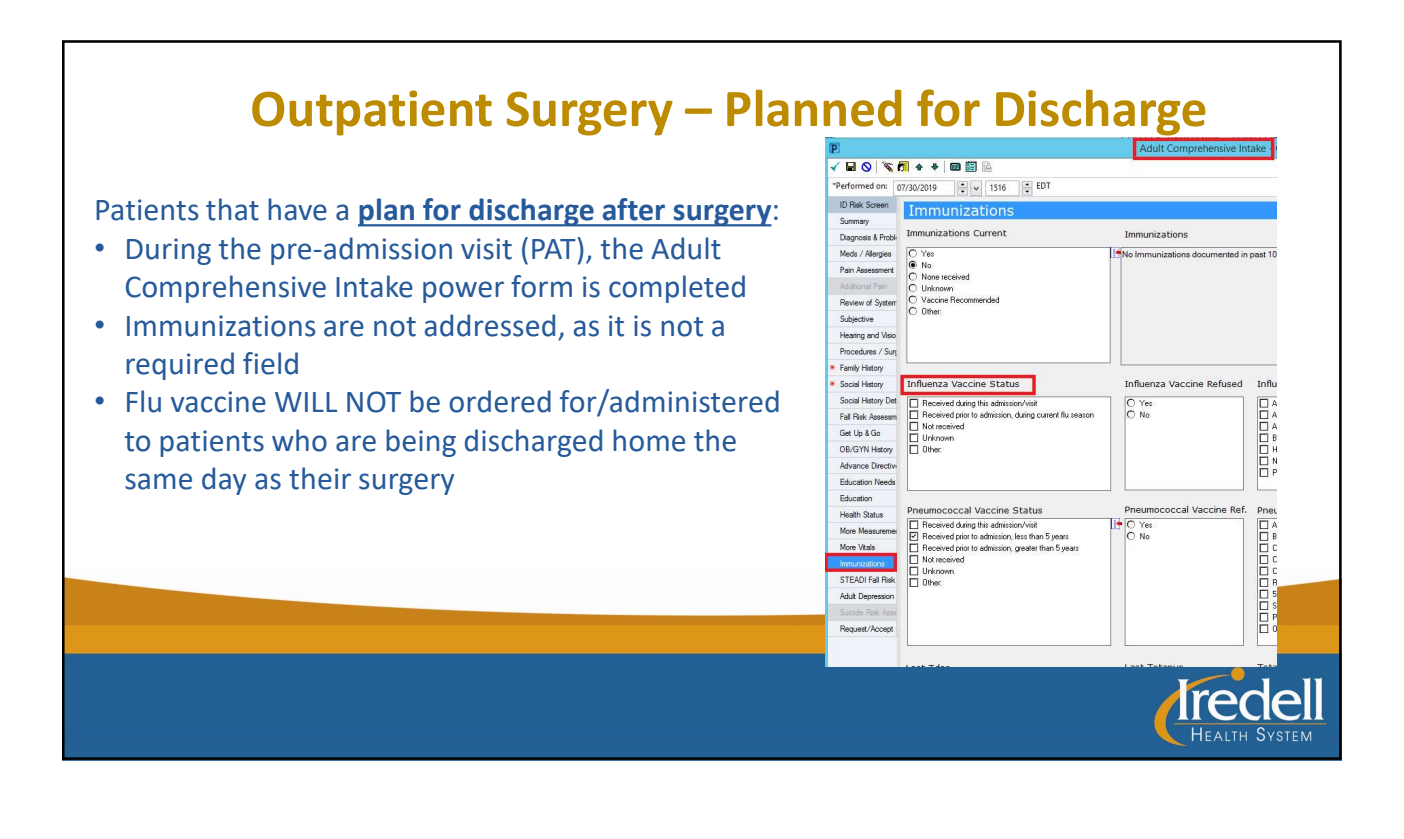

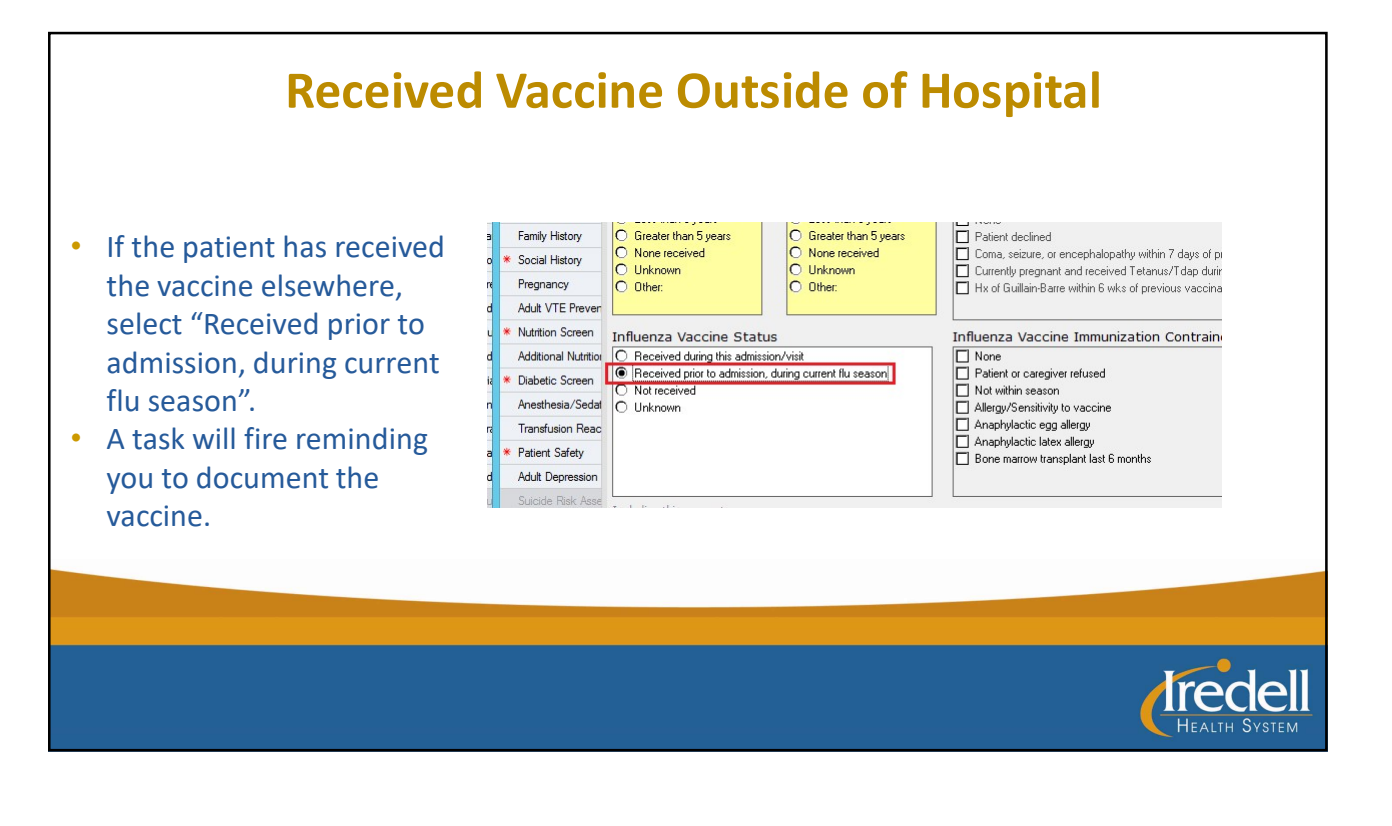

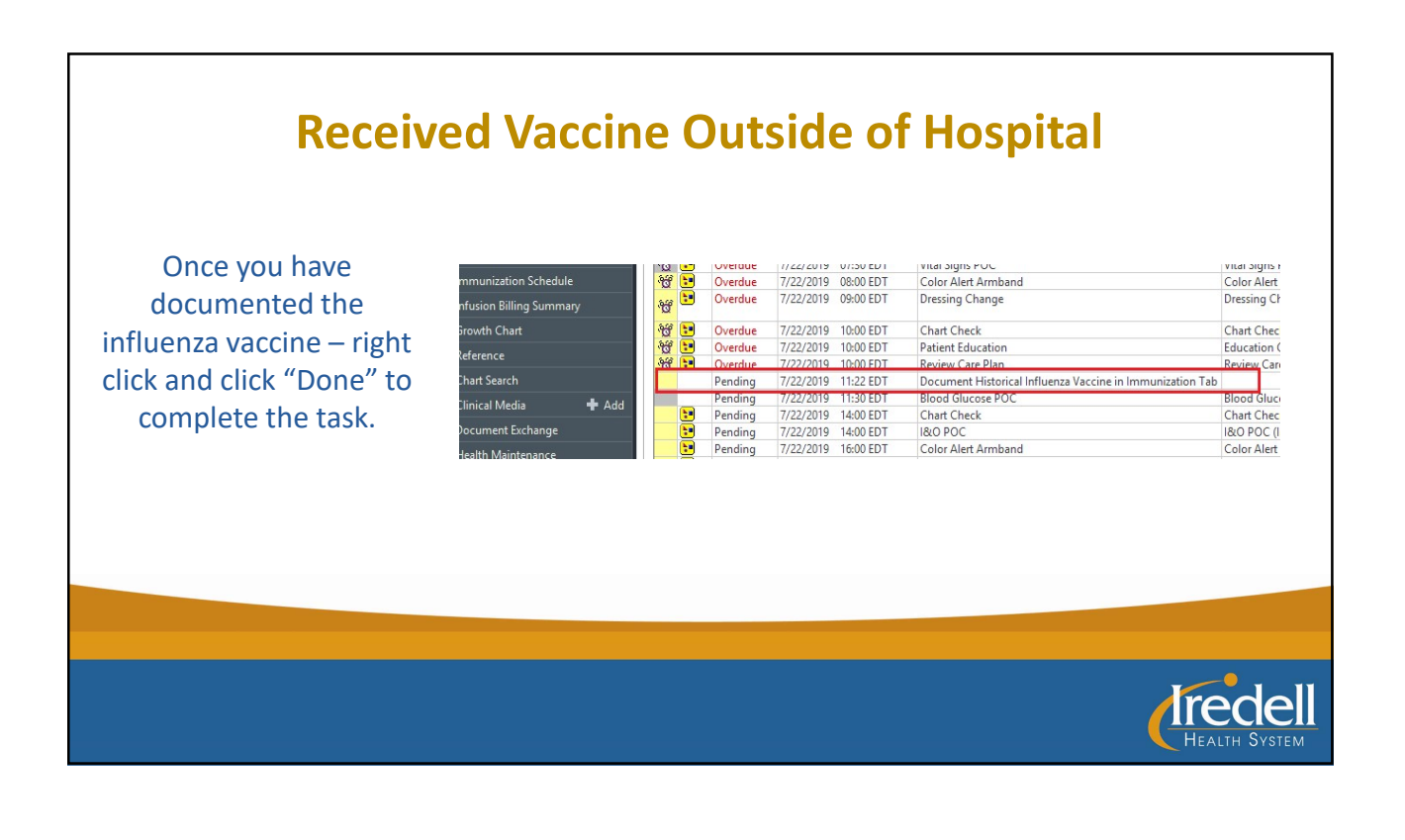

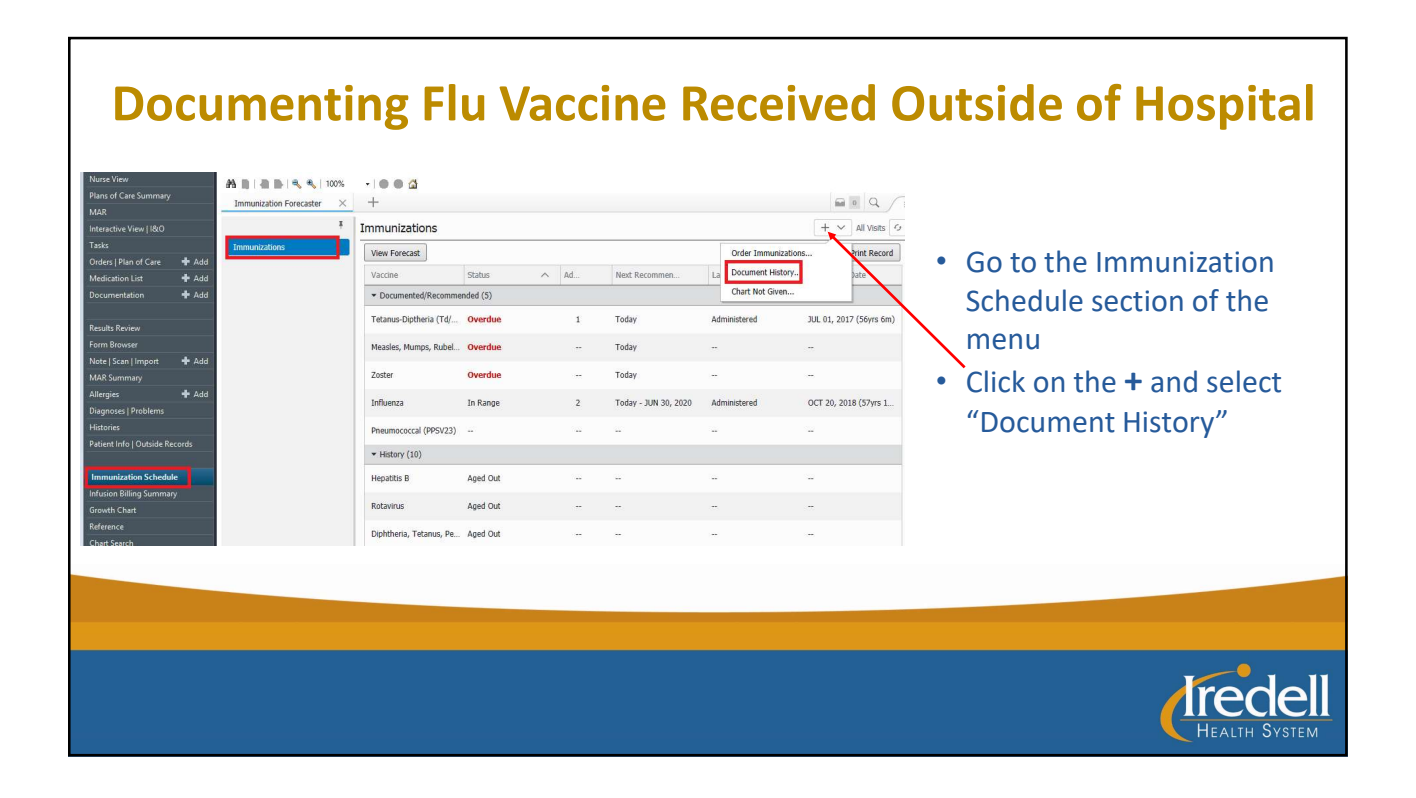

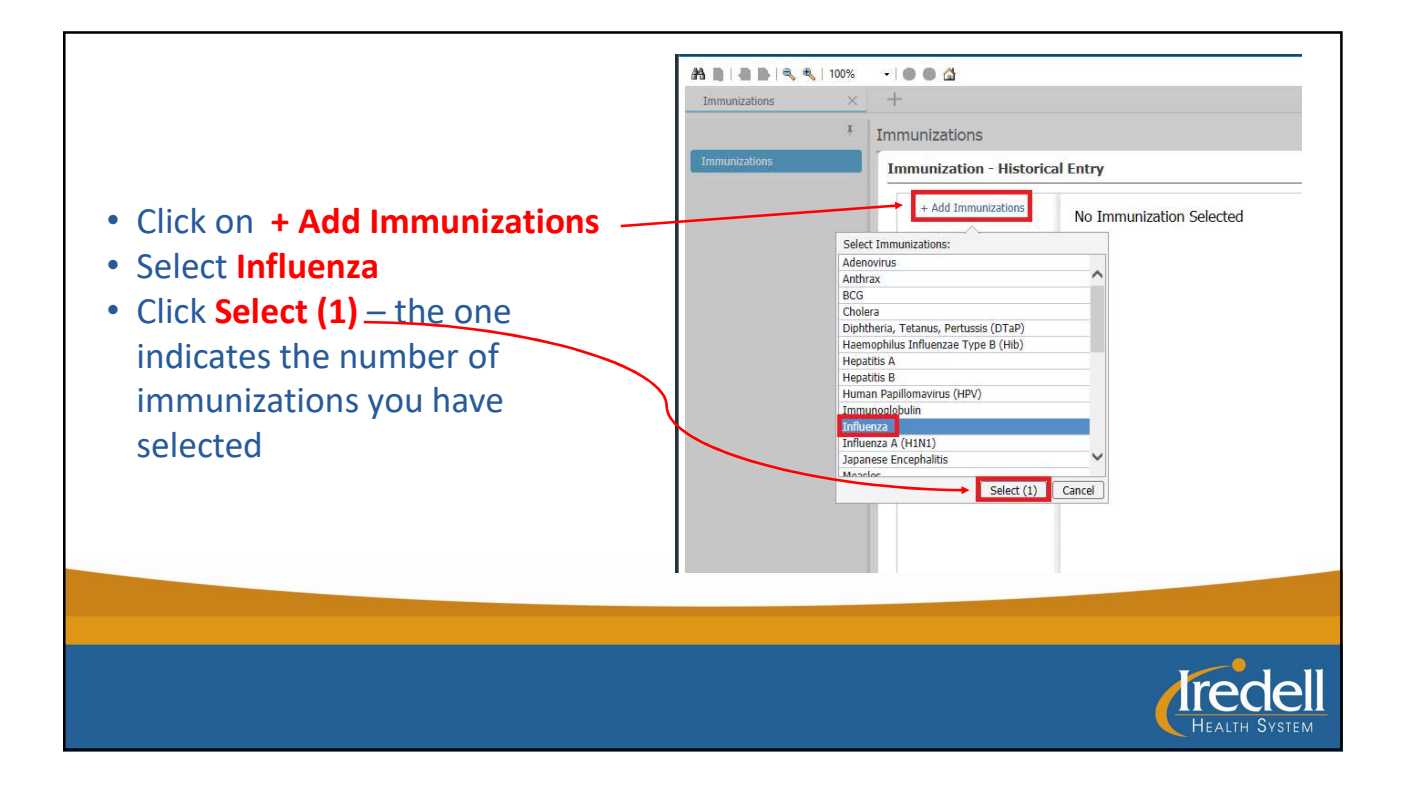

| Entry                          | ×                               | Historical Entry    |                                                                   | ;                             |
|--------------------------------|---------------------------------|---------------------|-------------------------------------------------------------------|-------------------------------|
| Immunizations Influenza        | + Document Other Administration | + Add Immunizations | Influenza                                                         | + Document Other Administrati |
| Influenza Historical Entry 1   | Delete Entry                    | * Influenza         | Historical Entry 1                                                | Delete Ent                    |
| * Administration Date          |                                 |                     | * Administration Date                                             |                               |
| Date mm / d                    | ( yyyy 🛗                        |                     | * Source                                                          |                               |
| Month/Year<br>Year             |                                 |                     | From Birth Certificate                                            |                               |
| 100                            | ✓                               |                     | Source Unspecified<br>Clinician<br>Device                         |                               |
| Product                        |                                 |                     | Family Member<br>Father                                           |                               |
| Comments                       | Y                               |                     | Interpreted<br>Mother                                             |                               |
| connents                       |                                 |                     | From Parent's Recall<br>From Parent's Written Record              |                               |
|                                |                                 |                     | Patient Proxy<br>Previous Medical Record<br>Primary Care Provider |                               |
| • Details                      |                                 |                     | From Public Agency<br>From Other Registry                         |                               |
|                                |                                 | Pneumococcal        | (PCV7)P Self<br>Social Worker                                     |                               |
|                                | Submit (0) Cancel               | Polio               | Spouse<br>Technician<br>Technologist                              |                               |
| Pneumococcal (PCV7/P. Aged Out |                                 | Hepister A          | Calculated<br>Aged Dut                                            |                               |
|                                | مطغ امام ماط المام م            |                     |                                                                   |                               |
| Select the date form           | at and add the                  |                     |                                                                   |                               |
| administration date.           | The date format can be:         | Select the sc       | ource from the d                                                  | rop-down me                   |
|                                |                                 |                     |                                                                   | 1.1                           |
| <ul> <li>Exact date</li> </ul> |                                 |                     |                                                                   |                               |
| <ul> <li>Week of</li> </ul>    |                                 |                     |                                                                   |                               |
|                                |                                 |                     |                                                                   |                               |
| <ul> <li>Month/Year</li> </ul> |                                 |                     |                                                                   |                               |
| • Vear                         |                                 |                     |                                                                   |                               |
| Teal                           |                                 |                     |                                                                   |                               |
|                                |                                 |                     |                                                                   |                               |
|                                |                                 |                     |                                                                   |                               |
|                                |                                 |                     |                                                                   |                               |
|                                |                                 |                     |                                                                   |                               |
|                                |                                 |                     |                                                                   | Iro                           |
|                                |                                 |                     |                                                                   |                               |
|                                |                                 |                     |                                                                   |                               |

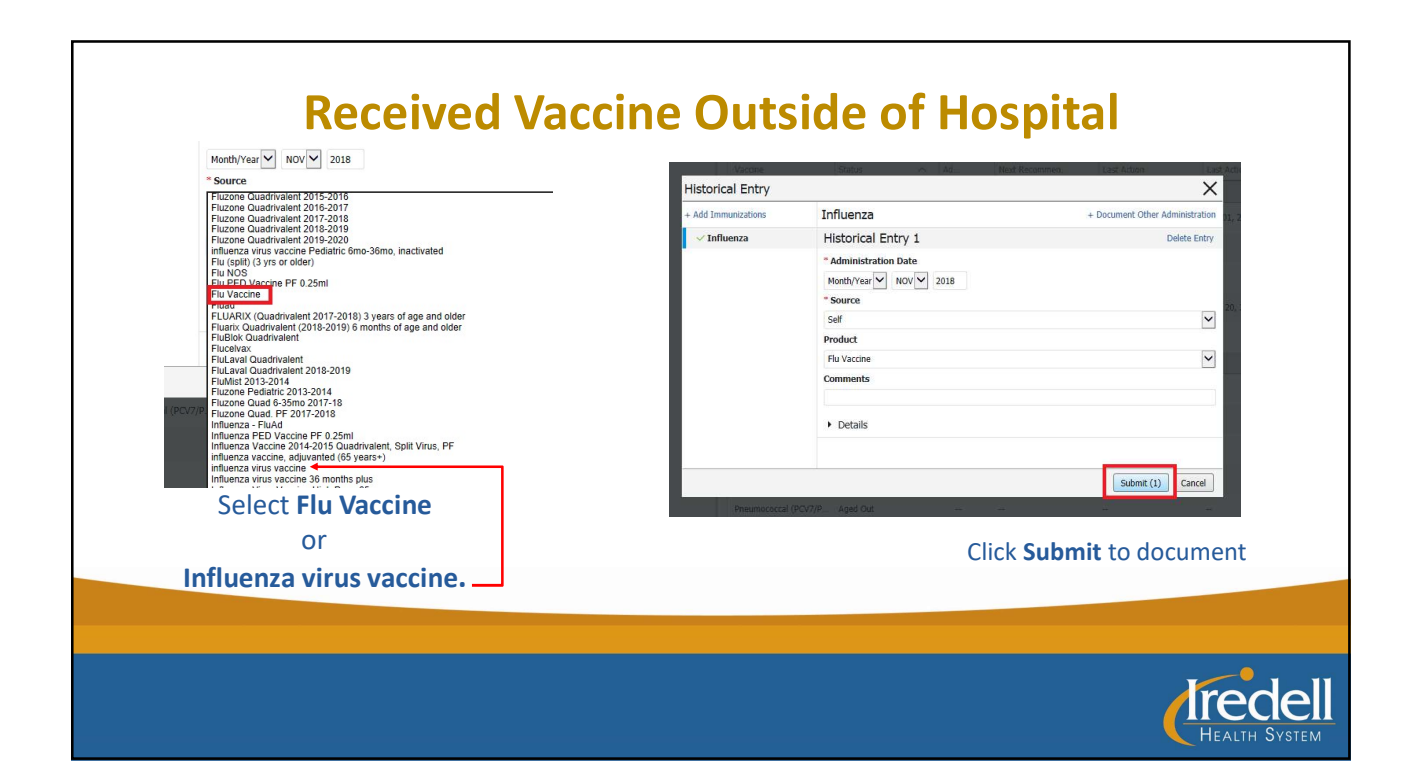

| metricited Word (Mod Coll Textericited Word (Mod Coll Textericited W                                                                                                    | 100% •   ● ● ▲<br>r → +         |                                                                                                    |                                                                                                    |                                                                                                    |                                                                                                    |                                                                                                    |
|----------------------------------------------------------------------------------------------------|---------------------------------|----------------------------------------------------------------------------------------------------|----------------------------------------------------------------------------------------------------|----------------------------------------------------------------------------------------------------|----------------------------------------------------------------------------------------------------|----------------------------------------------------------------------------------------------------|
| Table (mexacides)   Color (mexacides)   Color <t< th=""><th>* Immunizations</th><th></th><th></th><th></th><th>+ V All Visits</th><th></th></t<>                                                                                                    | * Immunizations                 |                                                                                                    |                                                                                                    |                                                                                                    | + V All Visits                                                                                                    |                                                                                                    |
| Vacion Vacion Va                                                                                                    | View Forecast                   |                                                                                                    |                                                                                                    |                                                                                                    | Print Record                                                                                                    |                                                                                                    |
| Concretation       ▲ Add         Versite forware       Tetame Doughters (1%)       Versite (1%)       Administered       JUL 01, 2037 (50m sinc)         Versite forware       -       Today       -       -       -         Versite forware       -       Today       -       -       -         Versite forware       -       Today       -       -       -       -         Versite forware       -       Today       -       -       -       -       -         Versite forware       -       Today       -       -       -       -       -       -       -       -       -       -       -       -       -       -       -       -       -       -       -       -       -       -       -       -       -       -       -       -       -       -       -       -       -       -       -       -       -       -       -       -       -       -       -       -       -       -       -       -       -       -       -       -       -       -       -       -       -       -       -       -       -       -       -       -                                                                                                    | Vaccine Status ^                | Ad                                                                                                    | Next Recommen                                                                                                    | Last Action                                                                                                    | Last Action Date                                                                                                    | The record of immunization                                                                                                    |
| Results floreine<br>form Bounds       Results, floreine<br>form Bounds       I       Today       Ammadered       JUC J, 2017 (Silver Kin)         Kenders Ster (Inport ) & Add<br>Adderson       Machine       -       Today       -       -       -         Zoter       Overche       -       Today       -       -       -       -         Results, Kondel<br>Machines<br>Results Streifer       In Range       3       Today       -       -       -         Results, Kondel<br>Mattered<br>Results, Kondel<br>Mattered<br>Matered Results       In Range       3       Today       -       -       -         Results, Kondel<br>Mattered<br>Mattered<br>Mattere | Documented/Recommended (5)      |                                                                                                    |                                                                                                    |                                                                                                    |                                                                                                    | will now appear in the                                                                                                    |
| Namesdad   Namesdad   Names                                                                                                    | i etanus-Diptheria (Td/ Overdue | 1                                                                                                    | roday                                                                                                    | Administered                                                                                                    | JUL 01, 2017 (56yrs 6m)                                                                                                    | win now appear in the                                                                                                    |
| MARkymovy     ▲ Add       Alkryopic     ▲ Add       Dagwodd Photelowa:     In Range     3     Todary - In Alkryopic     New, 2018 (Styres 11m)       Hatter     Penemococcal (PPP/022)     -     -     -     -       Market Infel Global Recedit     Hatter Infel Global Recedit     Hatter Infel Global Recedit     -     -       Market Infel Global Recedit     Hatter Infel Global Recedit     -     -     -       Market Infel Global Recedit     Hatter Infel Global Recedit     -     -     -                                                                                                    | Measles, Mumps, Rubel Overdue   |                                                                                                    | Today                                                                                                    | -                                                                                                    |                                                                                                    | patient's <b>Immunization</b>                                                                                                    |
| Natives     In Range     3     Todar-2, ANI 30, 2020     Administered     Nov. 2018 (Styrts 11m)       Register [Policy Index Records     Pelaser (1) (Styrts Records     Pelaser (1) (Styrts Records     Pelaser (1) (Styrts Records       Remain/Labor Refine Schedule     Mapatitis B     Aged Out                                                                                                    | Zoster Overdue                  |                                                                                                    | Today                                                                                                    | -                                                                                                    | ш                                                                                                    |                                                                                                    |
| Holdreid     Reemsoccal (PRV22)          Patient follow           Heipstrike Schedule     Heipstrike B     Apel Out                                                                                                    | Influenza In Range              | 3                                                                                                    | Today - JUN 30, 2020                                                                                                    | Administered                                                                                                    | Nov. 2018 (57yrs 11m)                                                                                                    | Schedule                                                                                                    |
| Plant many (U)  Immultization Schedule  Hepatite B Aged Out                                                                                                    | Pneumococcal (PPSV23)           | -                                                                                                    | -                                                                                                    | -                                                                                                    | -                                                                                                    |                                                                                                    |
| Immulation Schedule Hepatitis B Aged Out                                                                                                    | ➤ History (10)                  |                                                                                                    |                                                                                                    |                                                                                                    |                                                                                                    |                                                                                                    |
|                                                                                                    | Hepatitis B Aged Out            |                                                                                                    |                                                                                                    |                                                                                                    | -                                                                                                    |                                                                                                    |
|                                                                                                    |                                 |                                                                                                    |                                                                                                    |                                                                                                    |                                                                                                    |                                                                                                    |
|                                                                                                    |                                 | 1005 + +<br>Termunizations<br>Vertreast<br>Vacable State A<br>- Countestel@Recommended (5)<br>Terms: Ophanis (10' - Overdae<br>Hearins, Ruhel, Overdae<br>Influence In Range<br>Presmeccecil (PSv22) -<br>+ Hearins (13)<br>Hearins B<br>Aged Out | 1005 +<br>Termunizations<br>Ver Farcast<br>Ver farcast<br>Ver farcast<br>Ver farcast<br>Ver farcast<br>Ver farcast<br>Ver farcast<br>Ver farcast<br>Ver farcast<br>Ver farcast<br>Sutu A.A.<br>Documented Recommended (3)<br>Tetrus Optimis (Tet. Overdue 1<br>Heasies, Nump, Rubel Overdue 7<br>Tetrus Optimis (Tet. Overdue 7<br>Tetrus Optimis (Tet. Overdue | 1005 +<br>Termunizations  Termunizations  Termun | 1005 +<br>Termunizations<br>Termunizations | 1005 + + F Format Format Construction Format Construction Format C |

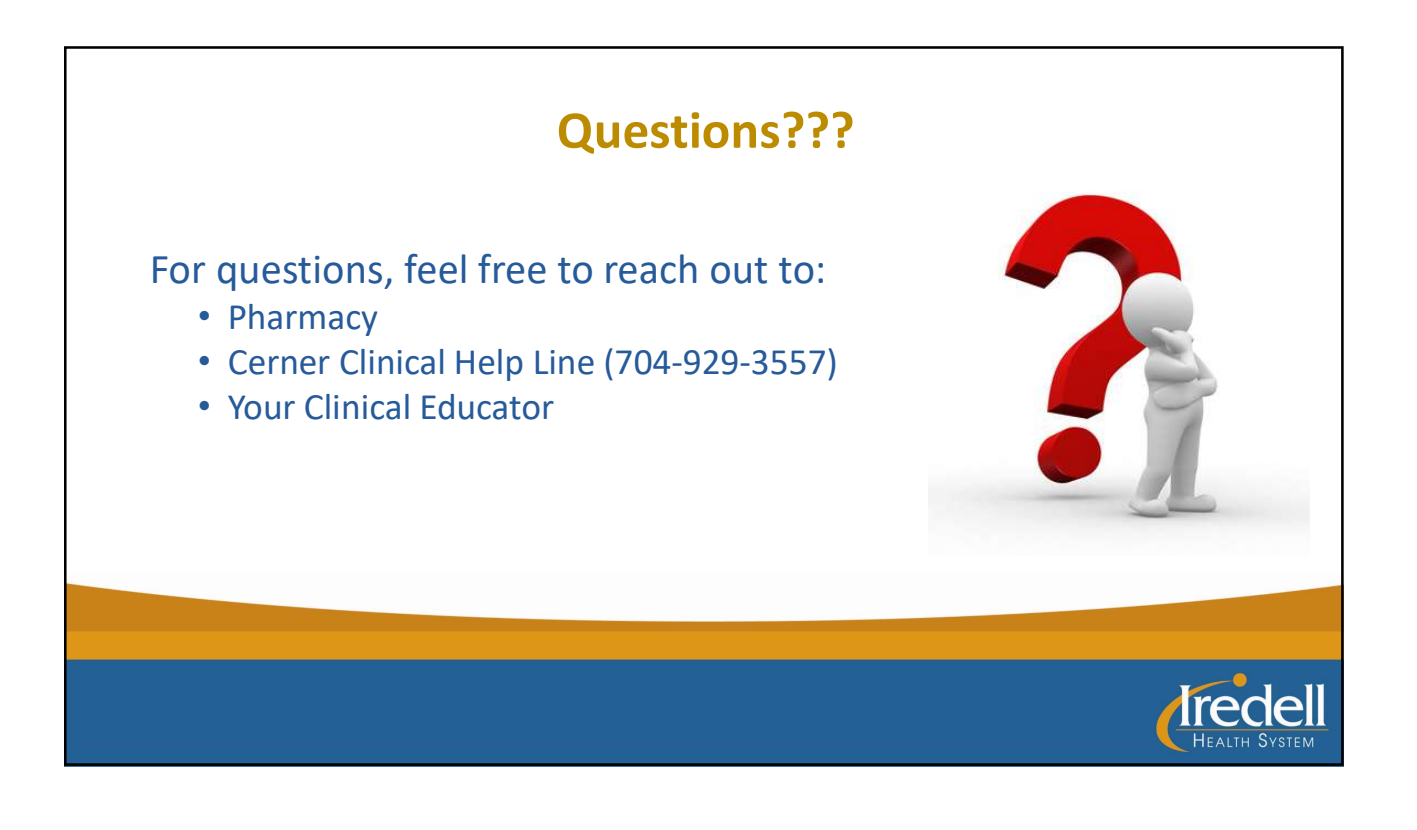